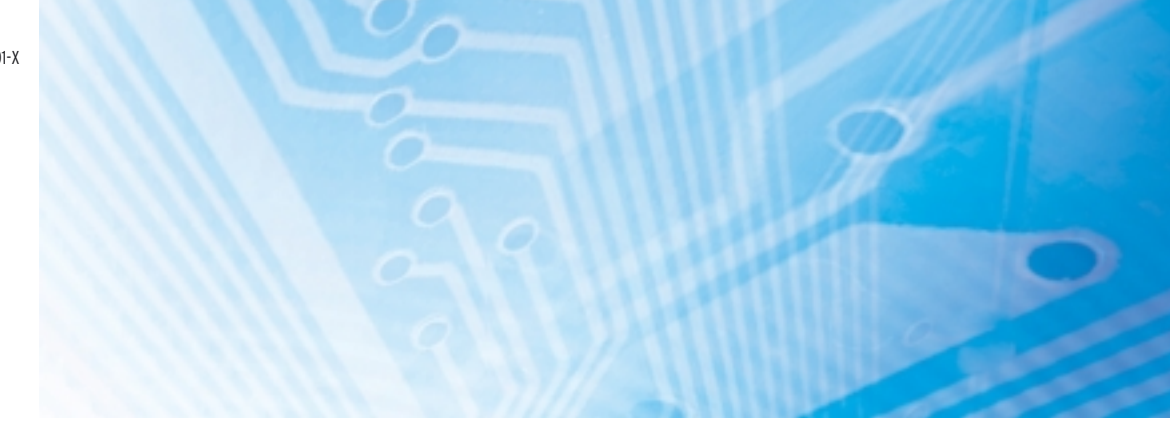

# Unités centrales CJ1M avec port Ethernet intégré

CJ1M-CPU1D-ETN

# **MANUEL D'UTILISATION**

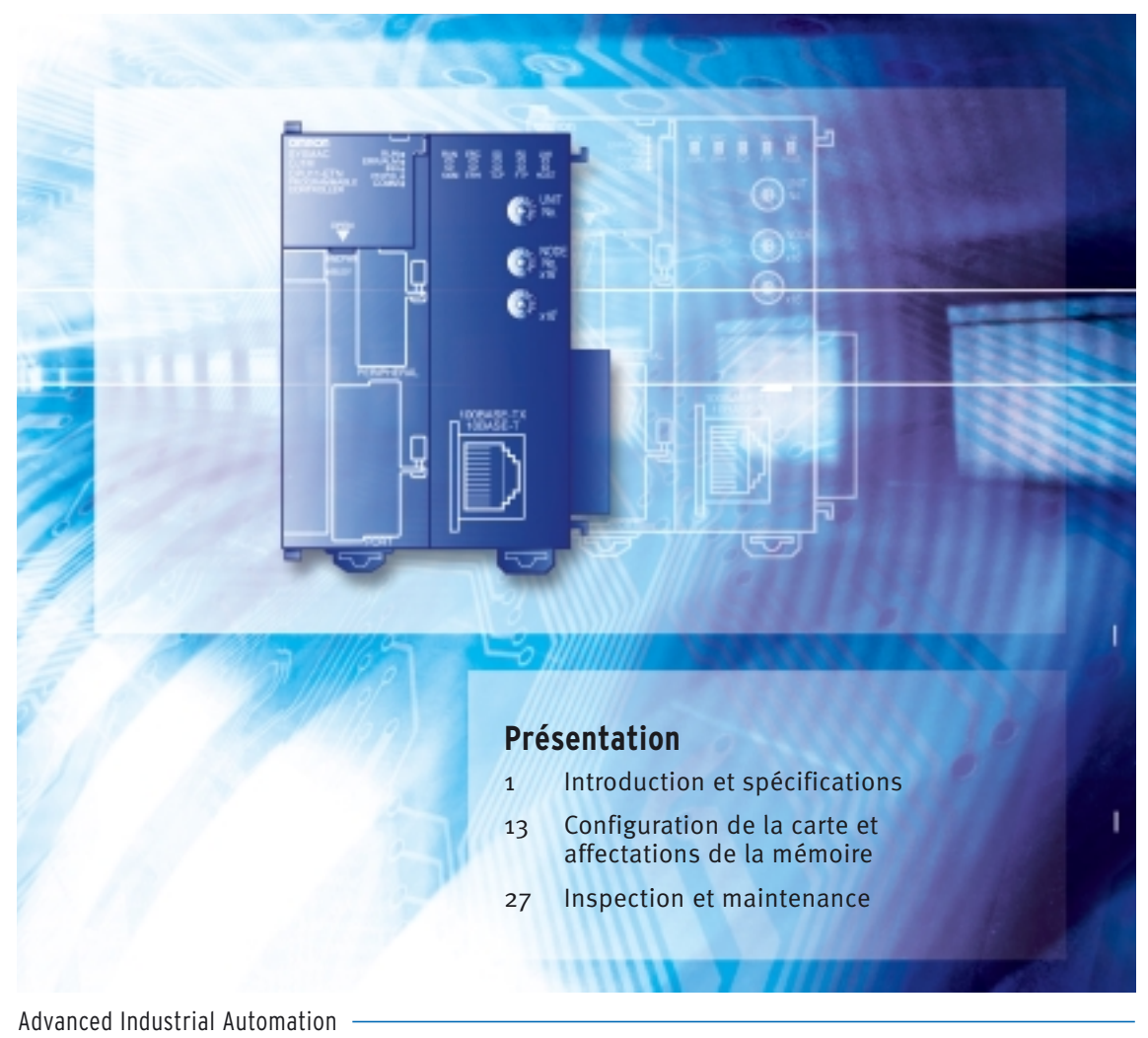

OMRON

# Avis :

Les produits OMRON sont conçus pour être utilisés par un opérateur qualifié, en respectant les procédures appropriées et uniquement aux fins précisées dans ce document.

Les conventions suivantes sont utilisées dans ce manuel pour indiquer et catégoriser les consignes de sécurité. Respectez toujours les informations fournies. Le non-respect de ces consignes peut entraîner des blessures ou des dégâts matériels.

- **ATTENTION DANGER** Indique un danger imminent qui, s'il n'est pas évité, peut provoquer des blessures graves ou mortelles.
- **AVERTISSEMENT** Indique un danger potentiel qui, s'il n'est pas évité, peut provoquer des blessures graves ou mortelles.
- Attention Indique un danger potentiel qui, s'il n'est pas évité, peut provoquer des blessures moins graves ou endommager des biens.

## Références des produits OMRON

Tous les produits OMRON sont écrits en majuscules dans le présent manuel. Le mot « carte » porte également une majuscule lorsqu'il fait référence à un produit OMRON, sous forme de nom propre ou de nom commun.

L'abréviation « Ch » qui apparaît sur certains affichages et sur certains produits OMRON signifie souvent « mot ».

L'abréviation « API » signifie Automate programmable. « PC » est toutefois utilisé dans certains affichages de périphérique de programmation et signifie Programmable Controller.

# Aide visuelle

Les intitulés suivants apparaissent dans la colonne gauche du manuel pour vous aider à localiser différents types d'informations.

- **Remarque** Désigne des informations particulièrement intéressantes pour une utilisation efficace du produit.
  - *1,2,3...* 1. Indique la présence d'une liste telle que des procédures ou des listes de contrôles, etc.

## © OMRON, 2004

Tous droits réservés. Aucune partie de cette publication ne peut être reproduite, stockée dans un système de mémoire ou transmise, sous quelque forme ou par quelque moyen mécanique, électronique, photocopie, enregistrement que ce soit, sans l'accord écrit préalable d'OMRON.

L'utilisation des informations contenues ci-après n'entraîne aucune responsabilité. De plus, dans un souci d'améliorer sans cesse la qualité de ses produits, OMRON se réserve le droit de modifier toute information contenue dans le présent manuel sans préavis. Malgré tout le soin apporté à l'élaboration de ce manuel, OMRON décline toute responsabilité quant aux erreurs et omissions qui pourraient s'y trouver. Enfin, OMRON décline toute responsabilité concernant tout dommage résultant de l'utilisation des informations contenues dans le présent manuel.

# Versions des UCs série CS/CJ

## Version des cartes

Afin de gérer les UCs de la série CS/CJ en fonction de leurs différences de fonctionnalités dues à leurs mises à niveau, nous avons introduit la notion de « version de carte ».

Numéros de modèle et éléments fonctionnels L'UC CJ1M-CPU1□-ETN comprend un élément fonctionnel UC ayant la même fonctionnalité qu'une UC CJ1M-CPU1□ de la version 3.0 ou d'une version supérieure et un élément fonctionnel Ethernet. Le tableau suivant répertorie les numéros de modèle des UC CJ1M avec fonctions Ethernet, les modèles de l'élément fonctionnel UC et les versions des éléments fonctionnels.

> L'élément fonctionnel Ethernet intègre les fonctionnalités de base de la carte Ethernet série CJ CJ1W-ETN21 et dispose d'une version de carte distincte. Les versions sont dès lors fournies à la fois pour l'élément fonctionnel UC et l'élément fonctionnel Ethernet. Il n'existe pas de version propre à l'UC CJ1M avec fonctions Ethernet en tant que telle.

| Nom de produit    | Numéro de modèle |                                            |                                              |                                              |
|-------------------|------------------|--------------------------------------------|----------------------------------------------|----------------------------------------------|
|                   | du produit       | Élément fonctionnel UC                     |                                              | Élément fonctionnel<br>Ethernet              |
|                   |                  | Modèle d'UC avec la<br>même fonctionnalité | Version de carte de<br>l'élément fonctionnel | Version de carte de<br>l'élément fonctionnel |
| UC avec fonctions | CJ1M-CPU11-ETN   | CJ1M-CPU11                                 | Ver. 3.0 ou ultérieure                       | Ver. 1.0 ou ultérieure                       |
| Ethernet          | CJ1M-CPU12-ETN   | CJ1M-CPU12                                 | Ver. 3.0 ou ultérieure                       | Ver. 1.0 ou ultérieure                       |
|                   | CJ1M-CPU13-ETN   | CJ1M-CPU13                                 | Ver. 3.0 ou ultérieure                       | Ver. 1.0 ou ultérieure                       |

Notation des versions de carte sur les produits Le numéro de version apparaît à droite du numéro de lot sur la plaque signalétique des produits concernés par ce mode de gestion des versions, comme illustré ci-dessous.

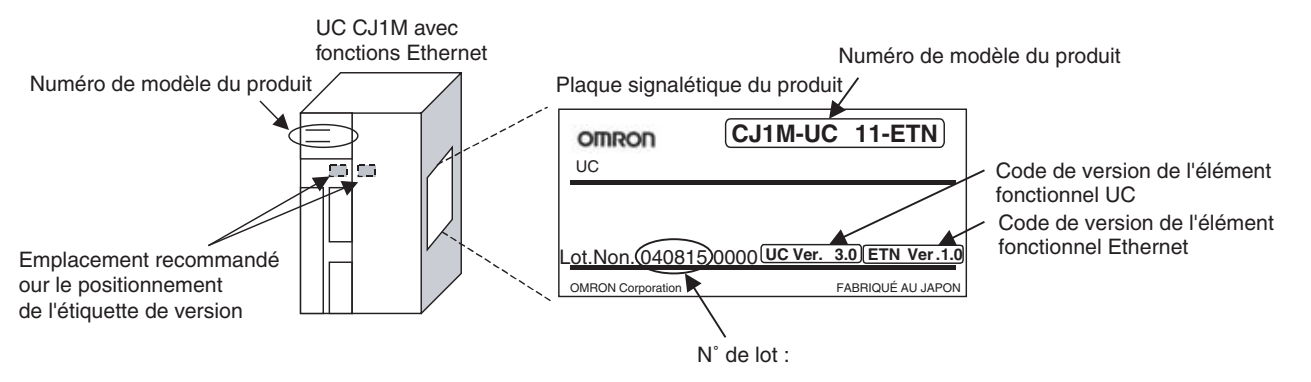

- L'UC CJ1M-CPU1 -ETN est fournie avec un code de version de carte pour l'élément fonctionnel UC et l'élément fonctionnel Ethernet.
- Les versions de carte des éléments fonctionnels UC commencent à la version 3.0.
- Les versions des éléments fonctionnels Ethernet commencent à la version 1.0.

Vous pouvez utiliser CX-Programmer version 4.0 pour contrôler la version de carte en appliquant l'une des deux méthodes suivantes.

- A l'aide des informations de l'API
- A l'aide des *informations sur la fabrication de la carte* (cette méthode peut aussi être utilisée pour les cartes d'E/S spéciales et les cartes réseau.)

#### Vérification des versions de carte avec un logiciel de prise en charge

**Remarque** CX-Programmer version 3.3 ou antérieure ne permet pas de vérifier les versions de carte.

# Informations de l'API : confirmation des codes de version de l'élément fonctionnel UC

- Si vous connaissez le type de périphérique et le type d'UC, sélectionnezles dans la boîte de dialogue *Change PLC*, connectez-vous en ligne, puis sélectionnez *PLC - Edit - Information* dans les menus. Dans la boîte de dialogue *PLC Information*, sélectionnez CPU11, CPU12 ou CPU13 en tant que type d'UC pour CJ1M.
- Si vous ne connaissez pas le type de périphérique ni le type d'UC, mais que vous êtes connecté directement à l'UC sur une ligne série, sélectionnez *PLC - Auto Online* pour passer en ligne, puis *PLC - Edit -Information* dans les menus.

Dans les deux cas, la boîte de dialogue *PLC Information* s'affiche.

| PLC Information - New  | wPLC1      |        | ×     |            |
|------------------------|------------|--------|-------|------------|
| Project PLC type:      | CJ1M CPU12 |        | Close |            |
| Actual Characteristics |            |        |       | Vansian da |
| Type:                  | CJ1M CPU12 |        |       | version de |
| Unit Ver.:             | 3.0 🗲      |        |       | Carte      |
| Program memory:        | 11264      | Steps  |       |            |
| Useable:               | 10646      | Steps  |       |            |
| Protected:             | No         |        |       |            |
| Memory type:           |            |        |       |            |
| File/memory card:      | No         |        |       |            |
| Data memory:           | 32768      | Words  |       |            |
| Extension:             | 0          | KWords |       |            |
| EM banks:              | 0          |        |       |            |
| Bank size:             |            | Words  |       |            |
| IO memory:             | 11.5       | KWords |       |            |
| Timer/counters:        | 8          | KWords |       |            |
|                        |            |        |       | 1          |

Utilisez l'écran ci-dessus pour vérifier la version de la carte de l'élément fonctionnel UC.

Informations sur la fabrication de la carte : confirmation des versions de carte des éléments fonctionnels UC et Ethernet

Dans la fenêtre *IO Table*, cliquez avec le bouton droit et sélectionnez **Unit** *Manufacturing information - CPU Unit.* 

 Sélectionnez *CPU Unit* pour obtenir le code de version de l'élément fonctionnel UC.

| T PLC IO Table - New                         | 2LC1 _ 🗖                                                      | ×                       |
|----------------------------------------------|---------------------------------------------------------------|-------------------------|
| <u>File Options H</u> elp                    |                                                               |                         |
| CJ1M-CPU12<br>(0000] Main R<br>(0000] Rack 0 | Unit Manufacturing information  Inner Board Software Switches | CPU Unit<br>Inner Board |
| 🗄 🐳 [0000] Rack 02                           |                                                               |                         |
|                                              | CJ1M-CPU12 Run                                                |                         |

La boîte de dialogue Unit Manufacturing Information suivante s'affiche.

| Unit Manufacturing Information    | ? ×            |            |
|-----------------------------------|----------------|------------|
| <u>F</u> ile <u>H</u> elp         |                |            |
| Manufacturing Details             |                |            |
| Revision                          | L              |            |
| PCB Revision                      | FB-            |            |
| Software Revision                 | DH 0           |            |
| Lot Number                        | 040802         |            |
| Manufacturing ID                  |                |            |
| Serial Number                     |                | Version de |
| Unit Ver.                         | 3.0 ◀          | carte      |
| Unit Text                         |                |            |
| There is no Memory Card installed |                |            |
|                                   | CJ1M-CPU12 Run |            |

Utilisez l'écran ci-dessus pour vérifier la version de carte de l'élément fonctionnel UC connecté en ligne.

• Sélectionnez Ethernet Unit pour obtenir le code de version de l'élément fonctionnel Ethernet.

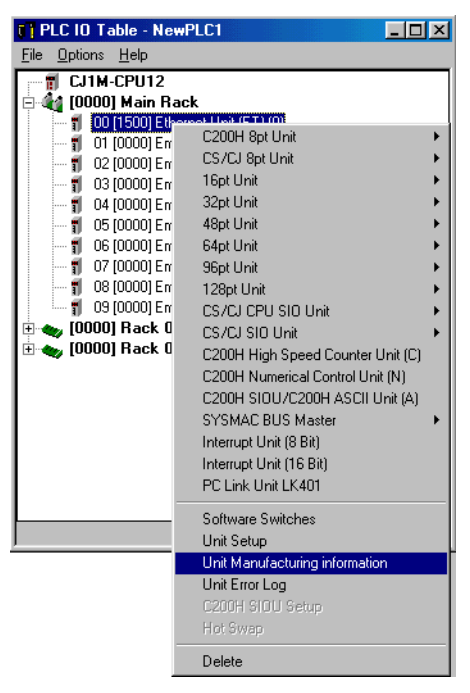

La boîte de dialogue Unit Manufacturing Information suivante s'affiche.

| Unit Manufacturing Information<br>File Help | ? ×            |
|---------------------------------------------|----------------|
| Manufacturing Details                       |                |
| Revision                                    | G              |
| PCB Revision                                | FD-            |
| Software Revision                           | D- 0           |
| Lot Number                                  | 040802         |
| Manufacturing ID                            | _              |
| Serial Number                               |                |
| Unit Ver.                                   | 1.0            |
| Unit Text                                   |                |
| There is no Memory Card installed           |                |
|                                             | CJ1M-CPU12 Run |

Utilisez l'écran ci-dessus pour vérifier la version de la carte de l'élément fonctionnel Ethernet connecté en ligne.

# Utilisation des étiquettes de version de carte

Les deux étiquettes de version suivantes sont fournies avec l'unité.

| Ver. 3.0         Ver.           Ver. 3.0         Ver. | Ver.         Ver.           Ver.         Ver. |
|-------------------------------------------------------|-----------------------------------------------|
| バージョンアップによるユニット                                       | パージョンアップによるユニット                               |
| の搭載機能の差異を管理するため                                       | の搭載機能の差異を管理するため                               |
| のラベルです。                                               | のラベルです。                                       |
| 必要に応じて、製品の前面に貼り                                       | 必要に応じて、製品の前面に貼り                               |
| 付けてご使用ください。                                           | 付けてご使用ください。                                   |
| Vous pouvez utiliser                                  | Vous pouvez utiliser                          |
| ces étiquettes pour                                   | ces étiquettes pour                           |
| gérer les différences                                 | gérer les différences                         |
| entre les fonctions                                   | entre les fonctions                           |
| disponibles sur les                                   | disponibles sur les                           |
| différentes cartes.                                   | différentes cartes.                           |
| Collez l'étiquette                                    | Collez l'étiquette                            |
| appropriée sur l'avant                                | appropriée sur l'avant                        |
| de la carte pour                                      | de la carte pour                              |
| indiquer la version                                   | indiquer la version                           |
| actuellement utilisée.                                | actuellement utilisée.                        |

Collez l'étiquette Ver. 3.0 sur l'élément fonctionnel UC et l'étiquette Ver. 1.0 sur l'élément Ethernet pour distinguer les versions de carte des précédentes UC et cartes Ethernet.

## Numéros de version et périphériques de programmation

Vous devez utiliser CX-Programmer version 5.0 ou ultérieure pour pouvoir bénéficier des fonctions complémentaires de l'élément fonctionnel UC version 3.0. Les tableaux suivants montrent la relation entre les versions de la carte et les versions de CX-Programmer.

#### Numéros de version et périphériques de programmation

| UC avec                          | Fonctions                                 |                                      | CX-Programmer                  |          |          |                                | Console                    |
|----------------------------------|-------------------------------------------|--------------------------------------|--------------------------------|----------|----------|--------------------------------|----------------------------|
| fonctions Ethernet               |                                           |                                      | Ver. 3.2<br>ou anté-<br>rieure | Ver. 3.3 | Ver. 4.0 | Ver. 5.0<br>ou ulté-<br>rieure | de pro-<br>gramma-<br>tion |
| CJ1M-CPU11-ETN<br>CJ1M-CPU12-ETN | Fonctions ajoutées<br>à la version 3.0 de | Nouvelles fonctions<br>utilisées     |                                |          |          | ОК                             | Aucune restriction         |
| CJ1M-CPU13-ETN                   | la carte (blocs de fonctions, etc.)       | Nouvelles fonctions non utilisées    | OK                             | ОК       | ОК       | ОК                             |                            |
| CJ1M-CPU11-ETN                   | Fonctions ajoutées pour la version 2.0    | Nouvelles fonctions<br>utilisées     |                                |          | ОК       | ОК                             |                            |
|                                  | de la carte                               | Nouvelles fonctions<br>non utilisées |                                | ОК       | ОК       | OK                             |                            |
| CJ1M-CPU12-ETN<br>CJ1M-CPU13-ETN | Fonctions ajoutées pour la version 2.0    | Nouvelles fonctions<br>utilisées     |                                |          | ОК       | OK                             |                            |
|                                  | de la carte                               | Nouvelles fonctions non utilisées    | OK                             | ОК       | ОК       | ОК                             |                            |

# Réglage du type de périphérique

La version de la carte n'affecte pas le réglage effectué pour le type de périphérique avec CX-Programmer. Sélectionnez le type de périphérique comme illustré dans le tableau suivant sans tenir compte de la version de l'élément fonctionnel UC.

| Modèle d'UC avec<br>fonctions Ethernet | Réglage du type de périphérique<br>dans CX-Programmer Ver. 4.0 ou<br>ultérieure |  |
|----------------------------------------|---------------------------------------------------------------------------------|--|
| CJ1M-CPU1□-ETN                         | CJ1M                                                                            |  |

#### Configuration du type d'UC

Le suffixe -ETN n'apparaît pas dans la configuration du type d'UC pour l'UC avec fonctions Ethernet. Sélectionnez le type d'UC comme indiqué dans le tableau suivant.

| Modèle d'UC avec<br>fonctions Ethernet | Configuration du type d'UC dans le<br>CX-Programmer version 4.0 ou<br>ultérieure |  |  |
|----------------------------------------|----------------------------------------------------------------------------------|--|--|
| CJ1M-CPU11-ETN                         | CPU11                                                                            |  |  |
| CJ1M-CPU12-ETN                         | CPU12                                                                            |  |  |
| CJ1M-CPU13-ETN                         | CPU13                                                                            |  |  |

# Résolution des problèmes dus aux versions des cartes dans CX-Programmer

| Problème                                                                                                    | Cause                                                                                                    | Solution                                                                                                    |
|----------------------------------------------------------------------------------------------------|----------------------------------------------------------------------------------------------------|----------------------------------------------------------------------------------------------------|
| Après l'affichage du message ci-dessus, une erreur de compilation apparaît dans l'onglet <i>Compile</i> de la fenêtre Output.                                                                                                    | Vous avez essayé d'utiliser<br>CX-Programmer version 4.0 ou<br>ultérieure pour télécharger vers<br>des UC 2.0 ou ultérieure. pré-ver<br>2.0 une configuration de l'API<br>contenant des paramètres pris en<br>charge uniquement par des UC<br>Version                                              | Vérifiez le programme ou<br>remplacez l'UC dans laquelle<br>le programme doit être<br>téléchargé par une UC version<br>2.0 ou ultérieure.                                            |
| Index to transfer the settings since they include setting terms     which are not supported by the connecting target CPU usit     One: the version of the target CPU usit or the follow PLU are the following PLC settings, and transfer the settings again.     - P2KS Statistican Settings for PDIS vertice protection via network     OK | Vous avez essayé d'utiliser<br>CX-Programmer 4.0 ou supérieur<br>pour télécharger vers des UC 2.0<br>ou ultérieure (cà-d. non définies<br>sur leurs valeurs par défaut). pré-<br>ver 2.0 une configuration de l'API<br>contenant des paramètres pris en<br>charge uniquement par des UC<br>Version | Vérifiez les paramètres dans la<br>configuration de l'API ou<br>remplacez l'UC dans laquelle<br>les paramètres doivent être<br>téléchargés par une UC<br>version 2.0 ou ultérieure.  |
| « ???? » apparaît dans un programme transféré d'un<br>API vers CX-Programmer.                                                                                                    | Vous avez utilisé CX-<br>Programmer 3.3 ou inférieur pour<br>télécharger un programme conte-<br>nant des instructions prises en<br>charge uniquement par les UC ver-<br>sion 2.0 ou ultérieure à partir d'une<br>UC version 2.0 ou ultérieure.                                                     | Il est impossible de<br>télécharger les nouvelles<br>instructions à l'aide de<br>CX-Programmer 3.3 ou<br>version inférieure. Utilisez<br>CX-Programmer version 4.0<br>ou ultérieure. |

# SOMMAIRE

| PRF  | ECAUTIONS                                                    | xix   |
|------|--------------------------------------------------------------|-------|
| 1    | Public visé                                                  | XX    |
| 2    | Précautions générales                                        | XX    |
| 3    | Précautions en matière de sécurité                           | XX    |
| 4    | Précautions liées à l'environnement d'utilisation.           | xxii  |
| 5    | Précautions en matière d'application                         | xxiii |
| 6    | Conformité aux directives CE                                 | xxvii |
| CHA  | APITRE 1                                                     |       |
| Intr | oduction et spécifications                                   | 1     |
| 1-1  | Introduction                                                 | 2     |
| 1-2  | Caractéristiques techniques                                  | 3     |
| 1-3  | Noms et dimensions des parties                               | 6     |
| CHA  | APITRE 2                                                     |       |
| Con  | figuration de la carte et affectations de la mémoire         | 13    |
| 2-1  | Configuration de la carte                                    | 14    |
| 2-2  | Affectations de la mémoire de l'élément fonctionnel Ethernet | 15    |
| 2-3  | Fonction Web                                                 | 20    |
| CHA  | APITRE 3                                                     |       |
| Insp | ection et maintenance                                        | 27    |
| 3-1  | Inspection                                                   | 28    |
| 3-2  | Remplacement des éléments disponibles pour l'utilisateur     | 30    |
| Inde | ΞΧ                                                           | 35    |
| Hist | orique des révisions                                         | 37    |

# SOMMAIRE

# A propos de ce manuel :

Ce manuel décrit l'installation et le fonctionnement des UC CS1W-CPU1□-ETN CJ1M avec fonctions Ethernet et comprend les chapitres présentés ci-dessous.

L'UC CS1W-CPU1 -ETN est un automate programmable (API) compact évolué doté de ports Ethernet intégrés.

Dans le présent manuel, la série CJ fait référence aux UC CJ1-H, CJ1 et CJ1M, ainsi qu'à l'UC CJ1M avec fonctions Ethernet. Les UC CJ1M avec fonctions Ethernet correspondent aux UC portant le numéro de modèle CS1W-CPU1□-ETN. Les séries CS et CJ sont subdivisées comme illustré dans le tableau suivant.

| Carte                |                                    | Série CS              | Série CJ                      |                      |
|----------------------|------------------------------------|-----------------------|-------------------------------|----------------------|
| UC                   | UC CS1-H :                         | CS1H-CPU□□H           | UC CJ1-H :                    | CJ1H-CPU□□H          |
|                      |                                    | CS1G-CPU⊟⊟H           |                               | CJ1G-CPU⊟⊟H          |
|                      |                                    |                       |                               | CJ1G-CPU□□P          |
|                      | UC CS1 :                           | CS1H-CPUDD-EV1        | UC CJ1 :                      | CJ1G-CPU□□-EV1       |
|                      |                                    | CS1G-CPUDD-EV1        |                               | CJ1M-CPU□□           |
|                      | UC CS1D :                          |                       | UC CJ1M avec                  | fonctions Ethernet : |
|                      | UC CS1D pour s                     | système à double UC : |                               | CJ1M-CPU1□-ETN       |
|                      | CS1D-CPU□□H                        |                       |                               |                      |
|                      | UC CS1D pour système à simple UC : |                       |                               |                      |
|                      | CS1D-CPU□□S                        |                       |                               |                      |
|                      | UCs de process                     | CS1D :                |                               |                      |
|                      | CS1D-CPU□□F                        | )                     |                               |                      |
| Cartes E/S standard  | Cartes E/S stand                   | dard série CS         | Cartes E/S standard série CJ  |                      |
| Cartes E/S spéciales | Cartes E/S spéciales série CS      |                       | Cartes E/S spéciales série CJ |                      |
| Cartes réseaux       | Cartes réseaux série CS            |                       | Cartes réseaux série CJ       |                      |
| Cartes               | Cartes d'aliment                   | ation série CS        | Cartes d'alimen               | tation série CJ      |
| d'alimentation       |                                    |                       |                               |                      |

Ce manuel contient les chapitres suivants :

**Chapitre 1** présente les caractéristiques techniques, fonctions et spécifications particulières des UC CJ1M avec fonctions Ethernet et décrit les différences entre l'élément fonctionnel Ethernet intégré dans l'UC et les cartes Ethernet fournies séparément. Les noms des parties et leurs fonctions, ainsi que les dimensions de l'unité, sont également fournis.

**Chapitre 2** décrit les paramétrages effectués lors de la configuration de l'unité à l'aide du CX-Programmer et fournit des informations sur les affectations de mémoire de l'élément fonctionnel Ethernet, et notamment sur l'état et la configuration/l'affichage des adresses IP. Ce chapitre propose également des informations sur la configuration et le contrôle de la fonction Web.

Chapitre 3 fournit des informations sur le remplacement de la batterie et la maintenance.

L'UC CJ1M-CPU1 -ETN intègre un élément fonctionnel UC combiné à un élément fonctionnel Ethernet. L'élément fonctionnel UC joue le même rôle qu'une UC CJ1M-CPU1 CJ1M (sans E/S intégrée) de la version 3.0 ou supérieure. L'élément fonctionnel Ethernet propose les principales fonctions de la carte Ethernet CJ1W-ETN21.

| Nom de produit    | Numéro de                                | Configuration   |                              |  |
|-------------------|------------------------------------------|-----------------|------------------------------|--|
|                   | modèle du produit Élément fonctionnel UC |                 | Élément fonctionnel Ethernet |  |
|                   |                                          | UC avec la même | Carte Ethernet avec une      |  |
|                   |                                          | fonctionnalité  | fonctionnalité similaire     |  |
| UC avec fonctions | CJ1M-CPU11-ETN                           | CJ1M-CPU11      | CJ1W-ETN21                   |  |
| Ethernet          | CJ1M-CPU12-ETN                           | CJ1M-CPU12      |                              |  |
|                   | CJ1M-CPU13-ETN                           | CJ1M-CPU13      |                              |  |

Dès lors, outre les chapitres de ce manuel, reportez-vous également aux manuels d'utilisation des UC CJ1M et des cartes Ethernet CJ1W-ETN21, le cas échéant.

#### Utilisation de ce manuel

Le présent manuel propose uniquement une vue d'ensemble des spécifications de l'UC CJ1M-CPU1□-ETN et des informations sur les paramètres de l'unité, les affectations de mémoire et la fonction Web de l'élément fonctionnel Ethernet. Reportez-vous aux chapitres suivants pour obtenir les informations requises.

| Informations requises                                                                                   | Chapitre correspondant                                              |
|----------------------------------------------------------------------------------------------------|---------------------------------------------------------------------|
| Vue d'ensemble et spécifications                                                                        | CHAPITRE 1 Introduction et spécifications                           |
| Liste des paramètres de la carte pour l'élément fonctionnel Ethernet                                    | 2-1 Configuration de la carte                                       |
| Affectations d'E/S telles que la zone d'état et la<br>zone d'affichage/de configuration de l'adresse IP | 2-2 Affectations de la mémoire de l'élément fonctionnel<br>Ethernet |
| Méthodes de configuration/contrôle utilisant la<br>fonction Web                                         | 2-3 Fonction Web                                                    |
| Remplacement de la batterie et autres<br>informations sur la maintenance                                | CHAPITRE 3 Inspection et maintenance                                |

Pour obtenir des détails sur d'autres informations, reportez-vous aux manuels correspondants repris ci-dessous.

Veuillez lire ce manuel et tous les manuels repris dans les tableaux suivants et vous assurer d'avoir bien compris les informations fournies avant d'essayer d'installer ou d'utiliser des UC série CJ dans un système API.

### Éléments fonctionnels UC

Pour obtenir des détails sur les éléments fonctionnels UC, reportez-vous aux manuels se rapportant aux UC CJ1M CJ1M-CPU1 (sans E/S intégrée).

#### Éléments fonctionnels UC

| Nom                                                                                                    | Cat. N° | Contenu                                              |
|----------------------------------------------------------------------------------------------------|---------|------------------------------------------------------|
| Série SYSMAC Mini-CJ1                                                                                         | W393    | Présente les grandes lignes et décrit la             |
| CJ1G/H-CPU□□H, CJ1M-CPU□□,                                                                                    |         | conception, l'installation, la maintenance et autres |
|                                                                                                    |         | opérations de base des API série CS.                 |
| CJ1G-CPU                                                                                                    |         | (Ce manuel)                                          |
| Manuel d'utilisation des automates programmables                                                              |         |                                                      |
| Série SYSMAC CS/CJ                                                                                            | W394    | Ce manuel décrit la programmation et les autres      |
| CS1G/H-CPU□□-EV1, CS1G/H-CPU□□H,                                                                              |         | modes d'utilisation des fonctions des API série      |
| $CS1D\operatorname{CPU} \square S, CS1D\operatorname{CPU} \square H, CJ1G\operatorname{CPU} \square G,$       |         | CS/CJ.                                               |
| CJ1G/H-CPU H, CJ1M-CPU                                                                                        |         |                                                      |
| Manuel de programmation des automates programmables                                                           |         |                                                      |
| Série SYSMAC CS/CJ                                                                                            | W340    | Décrit les instructions de programmation du          |
| CS1G/H-CPU□□H, CS1G/H-CPU□□-EV1,                                                                              |         | schéma contact pris en charge par les API série      |
| $CS1D\operatorname{CPU} \square H, CS1D\operatorname{CPU} \square S, CJ1G\operatorname{CPU} \square \square,$ |         | CS/CJ.                                               |
| CJ1G/H-CPU H, CJ1M-CPU                                                                                        |         |                                                      |
| Manuel des instructions de référence des automates                                                            |         |                                                      |
| programmables                                                                                                 |         |                                                      |
| Série SYSMAC CS/CJ                                                                                            | W342    | Décrit la série C (Host Link) et les commandes de    |
| CS1G/H-CPU□□-EV1, CS1G/H-CPU□□H, CS1D-                                                                        |         | communication FINS utilisées avec les API série      |
| CPU H, CS1D-CPU S, CJ1G-CPU , CJ1G/H-                                                                         |         | CS/CJ.                                               |
| CPU H, CJ1M-CPU , CS1W-SCB21-V1/41-V1,                                                                        |         |                                                      |
| CS1W-SCU21-V1, CJ1W-SCU21-V1/41-V1                                                                            |         |                                                      |
| Manuel de référence des commandes de communication                                                            |         |                                                      |

## Dispositifs périphériques

| Nom                                                     | Cat. N° | Contenu                                           |
|---------------------------------------------------------|---------|---------------------------------------------------|
| Série SYSMAC CS/CJ                                      | W341    | Fournit des informations sur la programmation et  |
| CQM1H-PRO01-E, C200H-PRO27-E, CQM1-PRO01-E              |         | l'utilisation des API série CS/CJ à l'aide d'une  |
| Manuel d'utilisation des consoles de programmation      |         | console de programmation.                         |
| SYSMAC WS02-CXP□□-E                                     | W414    | Fournit des informations sur l'utilisation du CX- |
| Manuel d'utilisation du CX-Programmer version 3.        |         | Programmer, un périphérique de programmation      |
| SYSMAC WS02-CXP□□-E                                     | W425    | qui prend en charge les API série CS/CJ et CX-    |
| Manuel d'utilisation du CX-Programmer version 4.        |         | Net présent dans CX-Programmer.                   |
| SYSMAC WS02-CXP□□-E                                     | W437    |                                                   |
| Manuel d'utilisation du CX-Programmer version 5. $\Box$ |         |                                                   |
| SYSMAC WS02-CXP□□-E                                     | W438    | Décrit les fonctionnalités propres au CX-         |
| Manuel d'utilisation du CX-Programmer version 5.0       |         | Programmer version 5.0 et aux UC série CS/CJ      |
| Blocs de fonctions                                      |         | de la version 3.0 ou d'une version supérieure     |
| (UC CS1G-CPU $\Box$ H, CS1H-CPU $\Box$ H,               |         | reposant sur des blocs de fonctions. Les          |
| CJ1G-CPU H, CJ1H-CPU H,                                 |         | fonctionnalités identiques à celles du CX-        |
| CJ1M-CPU D                                              |         | Programmer sont décrites dans le manuel W437.     |
|                                                         |         |                                                   |

## Éléments fonctionnels Ethernet

Comme le montre le tableau suivant, l'élément fonctionnel Ethernet prend en charge le service de communications FINS, la fonction de serveur FTP et la fonction de réglage automatique de l'horloge. Les services socket et les fonctions d'envoi/de réception de courrier électronique ne sont pas pris en charge.

|                                    | Carte Ethernet de la<br>série CJ | UC CJ1M avec fonctions<br>Ethernet |
|------------------------------------|----------------------------------|------------------------------------|
|                                    | CJ1W-ETN21                       | CJ1M-CPU11-ETN<br>CJ1M-CPU12-ETN   |
|                                    |                                  | CJ1M-CPU13-ETN                     |
| Services socket                    | Pris en charge.                  | Non pris en charge.                |
| Fonction d'envoi de courrier       |                                  |                                    |
| électronique                       |                                  |                                    |
| Fonction de réception de courrier  |                                  |                                    |
| électronique                       |                                  |                                    |
| Service de communications FINS     |                                  | Pris en charge.                    |
| Fonction de serveur FTP            |                                  |                                    |
| Fonction de réglage automatique de |                                  |                                    |
| l'horloge                          |                                  |                                    |
| Fonction Web                       |                                  |                                    |

Les adresses IP, les communications Ethernet de départ et d'autres fonctions et opérations de base, le service de communications FINS, la fonction de serveur FTP et la fonction de réglage automatique de l'horloge sont les mêmes que pour la carte Ethernet de la série CJ CJ1W-ETN21. Veuillez dès lors vous reporter aux manuels d'utilisation des cartes Ethernet de la série CJ CJ1W-ETN21 pour obtenir plus de détails sur l'élément fonctionnel Ethernet.

| N° du  | Modèles                                                                                                    | Manuel                                                                       | Contenu                                                                                                    |
|--------|----------------------------------------------------------------------------------------------------|------------------------------------------------------------------------------|----------------------------------------------------------------------------------------------------|
| manuel |                                                                                                    |                                                                              |                                                                                                    |
| W420   | CS1W-ETN21 Manuel d'utilisation des cartes Fournit des inform<br>CJ1W-ETN21 Ethernet - Construction de l'installation des cartes des détails sur les communications F |                                                                              | Fournit des informations sur le fonctionnement et<br>l'installation des cartes Ethernet 100Base-TX, y compris<br>des détails sur les paramètres de base et les<br>communications FINS.                                                                                                    |
|        |                                                                                                    |                                                                              | Reportez-vous au <i>Manuel de référence des commandes de communication</i> (W342) pour obtenir plus de détails sur les commandes FINS susceptibles d'être envoyées aux UC des séries CS et CJ lors de l'utilisation du service de communications FINS.                                                                |
| W421   | CS1W-ETN21<br>CJ1W-ETN21                                                                                                    | Manuel d'utilisation des cartes<br>Ethernet - Construction<br>d'applications | Fournit des informations sur la construction<br>d'applications hôtes pour les cartes Ethernet 100Base-<br>TX, et notamment sur les fonctions d'envoi/de réception<br>de courrier électronique, le service socket, le réglage<br>automatique de l'horloge, les fonctions du serveur FTP<br>et les communications FINS. |

Le tableau suivant indique les chapitres des manuels ci-dessus contenant les informations requises.

|                                       |                                                                    |                                                                                    | Chapitres correspondants                                                                    |
|---------------------------------------|--------------------------------------------------------------------|------------------------------------------------------------------------------------|---------------------------------------------------------------------------------------------|
| Fonctions et<br>opérations de<br>base | Construction,<br>connexion et<br>configuration de<br>réseaux, etc. | Manuel d'utilisation<br>des cartes Ethernet -<br>Construction de<br>réseaux (W420) | Chapitre 2 Installation et configuration initiale                                           |
|                                       | Dépannage, etc.                                                    |                                                                                    | Chapitre 8 Dépannage                                                                        |
|                                       | Autres                                                             |                                                                                    | Chapitre 1 <i>Caractéristiques techniques et configuration du système</i><br>Annexes A à G. |
| Services de                           | Service de                                                         | Manuel d'utilisation                                                               | Chapitre 5 Détermination des adresses IP                                                    |
| communication                         | communications FINS                                                | des cartes Ethernet -<br>Construction de<br>réseaux (W420)                         | Chapitre 6 Communications FINS                                                              |
|                                       |                                                                    | Manuel d'utilisation<br>des cartes Ethernet -                                      | Chapitre 7 Utilisation de communications FINS pour<br>la création d'applications hôtes      |
|                                       | Fonction de serveur<br>FTP                                         | Construction<br>d'applications (W421)                                              | Chapitre 4 Serveur FTP                                                                      |
|                                       | Fonction de réglage<br>automatique de<br>l'horloge                 |                                                                                    | Chapitre 5 Fonction de réglage automatique de<br>l'horloge                                  |

Remarque Les manuels des cartes Ethernet cités ci-dessus ne contiennent pas de descriptions des éléments fonctionnels Ethernet ou des UC CJ1M avec fonctions Ethernet. Veuillez dès lors lire Carte Ethernet en tant qu'élément fonctionnel Ethernet et CJ1W-ETN21 en tant que CJ1M-CPU1□-ETN lorsque vous vous référez à ces manuels.

# PRECAUTIONS

Ce chapitre présente les précautions générales à respecter en vue de l'utilisation des automates programmables (API) série CJ et des périphériques associés.

Les informations contenues dans cette section sont importantes pour garantir une utilisation fiable et sans danger des automates programmables. Avant d'essayer de configurer ou de faire fonctionner un système d'API, vous devez lire cette section et comprendre les informations qu'elle renferme.

| 1 | Public v              | isé                                                    | XX     |  |  |  |
|---|-----------------------|--------------------------------------------------------|--------|--|--|--|
| 2 | Précautions générales |                                                        |        |  |  |  |
| 3 | Précauti              | ons en matière de sécurité                             | XX     |  |  |  |
| 4 | Précauti              | ons liées à l'environnement d'utilisation              | xxii   |  |  |  |
| 5 | Précauti              | ons en matière d'application                           | xxiii  |  |  |  |
| 6 | Conform               | nité aux directives CE                                 | xxvii  |  |  |  |
|   | 6-1                   | Directives applicables                                 | xxvii  |  |  |  |
|   | 6-2                   | Concepts                                               | xxvii  |  |  |  |
|   | 6-3                   | Conformité aux directives CE.                          | xxviii |  |  |  |
|   | 6-4                   | Méthodes de réduction des parasites des sorties relais | xxviii |  |  |  |

## 1 Public visé

Ce manuel est destiné aux personnes suivantes, qui doivent avoir des connaissances en matière de systèmes électriques (ingénieur électricien ou équivalent).

- Personnel chargé d'installer des systèmes d'automatisme.
- Personnel chargé de concevoir des systèmes d'automatisme.
- Personnel chargé de la gestion de sites et de systèmes d'automatisme.

## 2 Précautions générales

L'utilisateur doit se servir du produit conformément aux spécifications de performances énoncées dans les manuels d'utilisation.

Avant d'utiliser ce produit dans des conditions non décrites dans ce manuel ou d'appliquer le produit à des systèmes de contrôle nucléaire, des systèmes ferroviaires, des systèmes aéronautiques, des véhicules, des systèmes de combustion, des équipements médicaux, des machines de jeu, des équipements de sécurité et d'autres systèmes, machines et équipements susceptibles d'avoir des conséquences graves sur la vie et la propriété d'autrui en cas d'utilisation inadéquate, demandez conseil à votre revendeur OMRON.

Vérifiez que les caractéristiques nominales et les performances du produit sont suffisantes pour les systèmes, machines et équipements, et n'oubliez pas de munir les systèmes, machines et équipements de doubles mécanismes de sécurité.

Ce manuel fournit des informations sur la programmation et l'utilisation de la carte. Vous devez absolument lire ce manuel avant d'essayer d'utiliser la carte et le conserver à portée de main pour toute référence ultérieure pendant le fonctionnement du système.

AVERTISSEMENT II est extrêmement important qu'un API et toutes les cartes API soient utilisés aux fins prévues et dans les conditions spécifiées, en particulier lorsqu'il s'agit d'applications susceptibles d'affecter directement ou indirectement la vie de l'homme. Avant d'utiliser un système d'API dans le cadre des applications mentionnées ci-dessus, vous devez impérativement consulter votre représentant OMRON.

# 3 Précautions en matière de sécurité

- AVERTISSEMENT L'élément fonctionnel UC met à jour les E/S même lorsque le programme est à l'arrêt (c'est-à-dire, même en mode PROGRAM). Contrôlez les conditions de sécurité avant de modifier l'état de toute partie de mémoire réservée aux cartes E/S, aux cartes E/S spéciales ou aux cartes réseau. Tout changement des données assignées à une carte risque de provoquer un fonctionnement inattendu des charges connectées à la carte. Chacune des opérations suivantes peut provoquer un changement de l'état de la mémoire.
  - Transfert de données de la mémoire E/S vers l'élément fonctionnel UC depuis un périphérique de programmation.
  - Modification des valeurs actuelles de la mémoire depuis un périphérique de programmation.
  - Configuration/réinitialisation forcée des bits depuis un périphérique de programmation.

- Transfert de fichiers de la mémoire E/S à partir d'une carte mémoire ou de la mémoire de fichiers EM vers l'élément fonctionnel UC.
- Transfert de la mémoire E/S depuis un ordinateur hôte ou un autre API sur un réseau.
- AVERTISSEMENT N'essayez jamais de démonter une carte alors qu'elle est sous tension. Vous pourriez en effet recevoir une décharge électrique.
- AVERTISSEMENT Ne touchez jamais les bornes ou borniers pendant que le système est sous tension. Vous pourriez en effet recevoir une décharge électrique.
- AVERTISSEMENT N'essayez jamais de démonter, de réparer ou de modifier une unité quelconque sous peine de provoquer un dysfonctionnement, un incendie ou une décharge électrique.
- AVERTISSEMENT Ne touchez pas la carte d'alimentation alors qu'elle est sous tension ou juste après la mise hors tension. Vous pourriez en effet recevoir une décharge électrique.
- AVERTISSEMENT Prévoyez des mesures de sécurité pour les circuits externes (extérieurs à l'automate programmable), y compris dans les articles suivants, afin de garantir la sécurité du système si une anomalie intervient à la suite d'un dysfonctionnement de l'API ou d'un autre facteur externe affectant le fonctionnement de l'API. Le non-respect de cet avertissement pourrait provoquer des accidents graves.
  - Des circuits d'arrêt d'urgence, des circuits à verrouillage, des interrupteurs de fin de course et autres mesures de sécurité similaires doivent être utilisés avec tous les circuits de contrôle externes.
  - L'API désactive toutes les sorties lorsque sa fonction de diagnostic automatique détecte une erreur ou qu'une instruction d'alarme de défaillance grave (FALS) est exécutée. Pour éviter de telles erreurs, des mesures de sécurité externes doivent être prises pour assurer la sécurité du système.
  - Les sorties de l'API peuvent rester sur ON ou sur OFF en raison de l'encrassement ou de la surchauffe des relais de sortie ou de la destruction des transistors de sortie. Pour se prémunir contre ce type de problèmes, des mesures de sécurité externes doivent être prises pour assurer la sécurité du système.
  - Lorsque la sortie de 24 Vc.c. (alimentation électrique de service de l'API) est surchargée ou court-circuitée, il peut y avoir une baisse de tension entraînant une désactivation des sorties. Pour se prémunir contre ce type de problèmes, des mesures de sécurité externes doivent être prises pour assurer la sécurité du système.
  - Attention Vérifiez la sécurité avant de transférer des fichiers de données stockés dans la mémoire de fichiers (carte mémoire ou mémoire de fichiers EM) vers la zone E/S (CIO) de l'élément fonctionnel UC à l'aide d'un périphérique de programmation. Sinon, les périphériques reliés à la carte de sortie risquent de connaître des dysfonctionnements indépendamment du mode d'opération de l'élément fonctionnel UC.

- Attention Des mesures de sécurité doivent être prises par le client pour garantir la sécurité dans le cas de signaux incorrects, manquants ou anormaux dus à une rupture des lignes de signaux, à des interruptions momentanées de l'alimentation ou à d'autres causes. Des accidents graves peuvent survenir suite à un fonctionnement anormal si des mesures appropriées ne sont pas prises.
- Attention N'exécutez une édition en ligne qu'après vous être assuré que cette opération n'aura pas d'effets néfastes par suite de l'allongement du temps de cycle. Sinon, les signaux d'entrée risquent d'être illisibles.
- Attention Assurez-vous de la sécurité du nœud de destination avant de transférer un programme vers un autre nœud ou de modifier le contenu de la zone de mémoire E/S. Exécuter l'une de ces opérations sans vérifier la sécurité risque de provoquer des blessures.
- Attention Serrez les vis du bornier de la carte d'alimentation c.a. en respectant le couple spécifié dans le manuel d'utilisation. Des vis mal serrées risquent de provoquer une surchauffe ou un dysfonctionnement.
- Attention Les éléments fonctionnels UC CJ1M sauvegardent automatiquement le programme utilisateur et les données de paramètres dans la mémoire flash lorsqu'ils sont écrits sur l'UC. Cependant, la mémoire E/S (y compris les zones DM, EM et HR) n'est pas sauvegardée dans la mémoire flash. Il est possible de conserver les zones DM, EM et HR en cas d'interruption d'alimentation grâce à une batterie. En cas d'erreur de batterie, il est possible que le contenu de ces zones ne soit pas exact après une interruption d'alimentation. Si le contenu des zones DM, EM et HR sert à contrôler les sorties externes, évitez des sorties inadéguates chaque fois que le drapeau d'erreur de batterie (A40204) est ON. Les zones DM, EM et HR, dont le contenu peut être maintenu pendant la coupure d'alimentation, sont suavegardées par une batterie. En cas de problème de batterie, le contenu des zones réglées pour être maintenues peut ne pas être exact même aucune erreur de mémoire ne se produira pour arrêter l'opération. En cas de besoin pour la sécurité du système, prenez les mesures appropriées dans le schéma contact pour chaque passage du Drapeau d'erreur de batterie (A40204) sur ON, par exemple réinitialisation des données dans ces zones.

# 4 Précautions liées à l'environnement d'utilisation

Attention N'utilisez pas le système de contrôle dans les endroits suivants :

- Endroits exposés à la lumière directe du soleil.
- Endroits soumis à des températures ou des taux d'humidité en dehors des valeurs indiquées dans les spécifications.
- Endroits soumis à la condensation due à des variations importantes de températures.
- Endroits en contact avec des gaz corrosifs ou inflammables.
- Endroits soumis à la poussière (en particulier, la limaille de fer) ou au contact de sels.
- Endroits où l'on utilise de l'eau, de l'huile ou des produits chimiques.
- Endroits soumis à des chocs ou des vibrations importantes.

Attention Prenez les mesures de protection appropriées et suffisantes lorsque vous installez des systèmes dans les endroits suivants :

- Endroits soumis à l'électricité statique ou à d'autres formes de parasites.
- Endroits soumis à des champs électromagnétiques intenses.
- Endroits susceptibles d'être exposés à la radioactivité.
- Endroits proches de sources d'alimentation.
- Attention L'environnement d'utilisation du système d'API peut affecter fortement sa longévité et sa fiabilité. Un environnement d'utilisation hostile peut provoquer des dysfonctionnements, des défaillances et d'autres problèmes imprévisibles au niveau du système API. Vérifiez bien qu'au moment de l'installation, l'environnement d'utilisation est conforme aux conditions spécifiées et qu'il présente toujours les mêmes conditions tout au long de la durée de vie du système.

## 5 Précautions en matière d'application

Observez les précautions suivantes lorsque vous utilisez le système API.

 Vous devez utiliser CX-Programmer (logiciel de programmation qui fonctionne sous Windows) si vous devez programmer plusieurs tâches. La console de programmation peut uniquement être utilisée pour programmer une seule tâche cyclique et des tâches d'interruption. Elle peut toutefois être utilisée pour éditer des programmes multitâches créés initialement avec CX-Programmer.

AVERTISSEMENT Suivez toujours ces précautions. Le non-respect des précautions suivantes pourrait entraîner des blessures graves, voire mortelles.

- Effectuez toujours une mise à la terre de 100  $\Omega$  ou moins lors de l'installation des cartes. L'absence d'une mise à la terre de 100  $\Omega$  ou moins risque de provoquer des décharges électriques.
- Une mise à la terre de 100 Ω ou moins doit être installée lors du courtcircuitage des bornes GR et LG sur la carte d'alimentation.
- Mettez toujours l'API hors tension avant de tenter d'effectuer l'une des opérations suivantes. Si vous ne le faites pas, vous risquez de provoquer un dysfonctionnement ou de recevoir une décharge électrique.
  - Montage ou démontage des cartes d'alimentation, des cartes E/S, des UC ou des autres cartes.
  - Assemblage des cartes.
  - Réglage des interrupteurs DIO et autres commutateurs rotatifs.
  - Connexion des câbles ou câblage du système.
  - Connexion ou déconnexion des connecteurs.
- Attention Le non-respect des précautions suivantes peut provoquer un dysfonctionnement de l'API ou du système ou endommager l'API ou les cartes API. Suivez toujours ces précautions.
  - A la livraison d'une UC série CJ, la batterie est installée et l'heure de l'horloge interne est déjà réglée. Il n'est pas nécessaire d'effacer la mémoire ou de régler l'horloge avant son utilisation, contrairement aux UC des cartes CS.

- Les données du programme utilisateur et de la zone de paramètre des éléments fonctionnels UC CJ1-H/CJ1M sont sauvegardées dans la mémoire flash intégrée. Le voyant BKUP s'allume sur le devant de l'UC pendant que l'opération de sauvegarde est en cours. Ne pas mettre l'UC hors tension lorsque le voyant BKUP est allumé. Les données ne seront pas sauvegardées si l'alimentation est coupée.
- Si, lorsque vous utilisez une UC de la série CJ, la configuration de l'API est paramétrée de manière à utiliser le mode configuré sur la console de programmation et qu'aucune console de programmation n'est connectée, l'élément fonctionnel UC démarrera en mode RUN. Il s'agit du paramètre par défaut de Configuration API. (Dans les mêmes conditions, une UC CS1 démarrera en mode PROGRAM.)
- Lorsque vous créez un fichier AUTOEXEC.IOM depuis un périphérique de programmation (console de programmation ou CX-Programmer) pour transférer automatiquement des données au démarrage, configurez la première adresse en écriture sur D20000 et assurez-vous que la taille des données écrites n'excède pas la taille de la zone DM. Lorsque le fichier de données est lu depuis la carte mémoire au démarrage, les données sont écrites sur l'élément fonctionnel UC en commençant par l'adresse D20000 et ce, même si une autre adresse a été configurée lors de la création du fichier AUTOEXEC.IOM. De plus, si la zone DM est saturée (ce qui est possible lorsque CX-Programmer est utilisé), les données restantes sont écrites sur la zone EM.
- Mettez toujours l'API sous tension avant de brancher le système de contrôle. Si l'API est mis sous tension après le système de contrôle, des erreurs temporaires risquent de se produire au niveau des signaux du système de contrôle car les bornes de sortie des cartes de sorties c.c. et des autres cartes sont momentanément activées lors de la mise sous tension de l'API.
- Des mesures de sécurité doivent être prises par le client pour garantir la sécurité dans le cas où les sorties de cartes de sorties restent sur ON à la suite d'un dysfonctionnement interne qui peut survenir au niveau des relais, des transistors et des autres éléments.
- Des mesures de sécurité doivent être prises par le client pour garantir la sécurité dans le cas de signaux incorrects, manquants ou anormaux dus à une rupture des lignes de signaux, à des interruptions momentanées de l'alimentation ou à d'autres causes.
- Des circuits à verrouillage, des interrupteurs de fin de course et des mesures de sécurité similaires dans les circuits externes (c'est-à-dire, extérieurs à l'automate programmable) doivent être fournis par le client.
- Ne débranchez pas l'API pendant le transfert de données. Plus particulièrement, ne débranchez pas l'alimentation lors de la lecture ou de l'écriture d'une carte mémoire. De même, ne retirez pas la carte mémoire lorsque le voyant BUSY est allumé. Pour retirer une carte mémoire, appuyez d'abord sur le commutateur d'alimentation de la carte mémoire et attendez que le voyant BUSY s'éteigne avant de la retirer.
- Si le bit de maintien E/S est sur ON, les sorties de l'API ne sont pas désactivées et conservent leur état précédent lorsque l'API passe du mode RUN ou MONITOR au mode PROGRAM. Assurez-vous que les charges externes ne produisent pas de situations dangereuses lorsque ceci survient. (Lorsque le fonctionnement s'arrête à la suite d'une erreur fatale, y compris celles dues à l'instruction FALS(007), toutes les sorties de la carte de sortie passent à OFF et seul l'état des sorties internes est conservé.)

- Le contenu des zones DM, EM et HR de l'élément fonctionnel UC est sauvegardé grâce à une batterie. Si la tension de la batterie diminue, ces données risquent d'être perdues. Utilisez des contre-mesures dans le programme en utilisant le drapeau d'erreur de batterie (A40204) pour réinitialiser les données ou pour prendre d'autres dispositions en cas de diminution de la tension de la batterie.
- Utilisez toujours la tension d'alimentation spécifiée dans les manuels d'utilisation. Une tension incorrecte peut provoquer un dysfonctionnement ou une surchauffe.
- Prenez les mesures appropriées pour vous assurer que l'alimentation indiquée est conforme à la tension et à la fréquence nominales. Faire particulièrement attention aux lieux où l'alimentation électrique est instable. Une alimentation incorrecte peut provoquer un dysfonctionnement.
- Installez des disjoncteurs externes et prenez d'autres mesures de sécurité contre d'éventuels courts-circuits au niveau du câblage externe. Des mesures de sécurité insuffisantes contre les courts-circuits peuvent provoquer une surchauffe.
- N'appliquez jamais une tension supérieure à la tension nominale d'entrée aux cartes d'entrées. Une tension excessive peut provoquer une surchauffe.
- N'appliquez pas de tension et ne connectez pas de charges aux cartes de sorties qui dépassent la capacité maximale de commutation. Une tension excessive peut provoquer une surchauffe.
- Débranchez la borne à la terre de la ligne d'alimentation de la prise à la terre fonctionnelle lorsque vous effectuez des tests de résistance à l'isolation ou de tension de résistance. Le non-respect de cette consigne peut provoquer une surchauffe.
- Installez la carte correctement, comme indiqué dans les manuels d'utilisation. Une installation incorrecte de la carte peut provoquer un dysfonctionnement.
- Assurez-vous que toutes les vis des bornes et des connecteurs de câble sont serrées au couple spécifié dans les manuels correspondants. Un serrage à un couple incorrect peut provoquer un dysfonctionnement.
- Laissez l'étiquette sur la carte pendant le câblage. Le retrait de l'étiquette peut provoquer un dysfonctionnement si les corps étrangers pénètrent dans la carte.
- Lorsque le câblage est terminé, enlevez l'étiquette pour assurer une bonne dissipation de la chaleur. Laisser l'étiquette peut provoquer un dysfonctionnement.
- Utilisez des bornes serties pour effectuer le câblage. Ne pas raccorder directement des fils toronnés nus à des bornes. Le raccordement de fils multibrins nus peut provoquer une surchauffe.
- Câblez correctement toutes les connexions.
- Vérifiez deux fois le câblage et les paramètres d'interrupteur avant de mettre l'API sous tension. Un câblage incorrect peut provoquer une surchauffe.
- Installez les unités uniquement après avoir complètement vérifié les borniers et les connecteurs.
- Vérifiez que les borniers, les cartes mémoire, les câbles d'extension et autres éléments avec périphériques de verrouillage sont bien connectés Un verrouillage incorrect peut provoquer un dysfonctionnement.

- Vérifiez les paramètres des interrupteurs, le contenu de la zone DM et d'autres préparatifs avant de commencer à utiliser la carte. Commencer à utiliser la carte sans les réglages ou les données appropriés peut provoquer un fonctionnement inattendu.
- Vérifiez le fonctionnement correct du programme utilisateur avant de l'exécuter sur la carte. Ne pas vérifier le programme peut provoquer un fonctionnement inattendu.
- Assurez-vous que le système ne sera pas perturbé avant de lancer l'une des opérations suivantes. Sans cela, le système risque de fonctionner de façon imprévisible.
  - Changement du mode de fonctionnement de l'API (y compris la configuration du mode de fonctionnement au démarrage).
  - Configuration/réinitialisation forcée d'un bit en mémoire.
  - Modification de la valeur actuelle d'un mot ou d'une valeur définie dans la mémoire.
- Reprenez les opérations uniquement après avoir transféré le contenu des zones DM et HR et autres données requises pour la reprise des opérations vers le nouvel élément fonctionnel UC. Sans cela, le système risque de fonctionner de façon imprévisible.
- Ne tirez pas sur les câbles et ne les pliez pas au-delà des limites qu'ils peuvent normalement supporter. Sinon, vous risquez de casser les câbles.
- Ne posez aucun objet sur les câbles ou les lignes électriques. Vous pourriez en effet casser les câbles.
- Ne pas utiliser les câbles RS-232C pour ordinateurs disponibles dans le commerce. Toujours utiliser les câbles répertoriés dans ce manuel ou assembler un câble en respectant les caractéristiques techniques du manuel. L'utilisation de câbles disponibles dans le commerce risque d'endommager les périphériques externes ou l'UC.
- Ne connectez la broche 6 (ligne d'alimentation +5 V) du port RS-232C de l'UC à aucun appareil externe à l'exception de l'adaptateur RS-422A CJ1W-CIF11 ou RS-232C/RS-422A NT-AL001. Cela provoquerait l'endommagement de l'appareil externe ou de l'UC.
- Lorsque vous remplacez des pièces, vérifiez que les caractéristiques nominales des pièces neuves sont correctes. Une différence risque de provoquer un dysfonctionnement ou une surchauffe.
- Avant de toucher une carte, touchez d'abord un objet métallique relié à la terre afin de vous décharger de toute l'électricité statique qui a pu s'accumuler. Le non-respect de cette règle peut provoquer un dysfonctionnement ou des dommages.
- Lors du transport ou du stockage des cartes, couvrez-les d'un matériau antistatique pour les protéger contre l'électricité statique et maintenez la température de stockage appropriée.
- Ne touchez pas les cartes circuit ou les composants montés avec vos mains nues. Des fils pointus et d'autres parties des cartes peuvent causer des blessures en cas de manipulation incorrecte.
- Ne court-circuitez pas les bornes de la batterie et prenez garde de ne pas charger, démonter, chauffer ou incinérer la batterie. Ne soumettez pas la batterie à des chocs importants. Le non-respect de ces consignes peut provoquer une fuite, une rupture, une génération de chaleur ou l'ignition de la batterie. Débarrassez-vous des batteries qui sont tombées sur le sol ou qui ont été soumises à des chocs excessifs. Le liquide des batteries qui ont été soumises à des chocs risque de s'écouler lors de l'utilisation de la batterie.

- Les normes UL exigent que les batteries soient remplacées seulement par des techniciens expérimentés. Ne permettez pas à des personnes non qualifiées de les remplacer.
- Après avoir connecté les cartes d'alimentation, les UC, les cartes E/S, les cartes E/S spéciales ou les cartes réseaux ensemble, fixez les cartes en déplaçant les cliquets en haut et en bas des cartes jusqu'à ce qu'ils se soient bien en place. Les cartes risquent de ne pas fonctionner correctement si elles ne sont pas fermement fixées. Assurez-vous de fixer le couvercle fin de bus fourni avec l'UC à la carte située à l'extrême droite. Les API série CJ ne fonctionnent pas correctement si le couvercle fin de bus n'est pas installé.
- Un fonctionnement inattendu peut survenir si des tableaux de liaison de données ou des paramètres inappropriés sont configurés. Même si les données de liaison des données et les paramètres corrects ont été définis, assurez-vous que le système de contrôle ne risque pas d'être endommagé avant de lancer ou d'interrompre les liaisons de données.
- Les cartes réseau redémarrent lorsque les tableaux de routage sont transférés depuis un périphérique de programmation vers l'élément fonctionnel UC. Le redémarrage de ces cartes est nécessaire pour lire et activer les nouveaux tableaux de routage. Assurez-vous que le système ne risque pas d'être endommagé avant de permettre la réinitialisation des cartes réseau.

# 6 Conformité aux directives CE

## 6-1 Directives applicables

- Directives relatives à la compatibilité électromagnétique (CEM)
- Directive relative aux basses tensions

## 6-2 Concepts

## Directives sur la CEM

Les appareils OMRON qui sont en conformité avec les directives CE respectent également les normes de la CEM correspondantes ce qui facilite leur intégration dans d'autres dispositifs ou dans une machine. Les produits commercialisés ont fait l'objet d'un contrôle de conformité avec les normes de la CEM (voir la remarque suivante). C'est au client qu'il appartient de s'assurer que les produits sont en conformité avec les normes du système qu'il utilise.

Les performances liées à la CEM des dispositifs OMRON qui sont en conformité avec les directives CE varient selon la configuration, le câblage et d'autres particularités de l'équipement et du panneau de commande sur lesquels sont installés les dispositifs OMRON. Le client doit dès lors effectuer un contrôle final pour s'assurer que les dispositifs et l'ensemble de la machine sont en conformité avec les normes de la CEM.

**Remarque** Les normes CEM (Compatibilité électromagnétique) d'application sont les suivantes :

| EMS (Electromagnetic Susceptibility): | EN61000-6-2                          |
|---------------------------------------|--------------------------------------|
| EMI (Electromagnetic Interference):   | EN61000-6-4                          |
| (Emission                             | de radiations : réglementation 10 m) |

#### Directive sur la basse tension

Assurez-vous toujours que les dispositifs qui fonctionnent à des tensions comprises entre 50 et 1 000 Vc.a. et 75 à 1 500 Vc.c. respectent les normes de sécurité requises pour l'API (EN61131-2).

## 6-3 Conformité aux directives CE

Les API série CJ sont conformes aux directives CE. Pour garantir que la machine ou le dispositif sur lequel est utilisé l'API série CJ respecte les directives CE, l'API doit être installé comme suit :

- *1,2,3...* 1. L'API série CJ doit être installé dans un panneau de commande.
  - 2. Pour les alimentations c.c. utilisées pour l'alimentation des communications et des E/S, utilisez une isolation renforcée ou double.
  - 3. Les API série CJ conformes aux directives CE respectent également la norme commune sur les émissions (EN61000-6-4). Les caractéristiques des radiations (réglementations de 10 m) peuvent varier en fonction de la configuration du panneau de commande utilisé, des autres périphériques connectés à celui-ci, du câblage et d'autres facteurs. Vous devez dès lors vous assurer que l'ensemble de la machine ou de l'équipement est conforme aux dispositions des directives CE.

## 6-4 Méthodes de réduction des parasites des sorties relais

Les API série CJ sont conformes aux normes relatives aux émissions communes (EN61000-6-4) des directives sur la CEM. Cependant, il est possible que les parasites générés par la commutation de la sortie relais ne respectent pas ces normes. Dans ce cas, vous devez connecter un filtre antiparasite au côté charge ou prendre d'autres mesures spécifiques à l'extérieur de l'API

Les contre-mesures prises pour être en conformité avec les normes varient en fonction des périphériques qui sont du côté charge, du câblage, de la configuration des machines, etc. Les exemples suivants décrivent des contremesures permettant de réduire les parasites générés.

## **Contre-mesures**

(Pour plus de détails, reportez-vous à la norme EN61000-6-4.)

Les contre-mesures sont inutiles si la fréquence de commutation de la charge de l'ensemble du système - API inclus - est inférieure à 5 fois par minute.

Des contre-mesures sont obligatoires si la fréquence de commutation de la charge pour l'ensemble du système - API inclus - est supérieure à 5 fois par minute.

## Exemples de contre-mesures

En cas de commutation d'une charge inductive, connectez un limiteur de tension, des diodes, etc. en parallèle avec la charge ou le contact, comme illustré ci-dessous.

| Circuit            | Courant |      | Caractéristique                                                                                                    | Élément requis                                                                                                    |  |
|--------------------|---------|------|----------------------------------------------------------------------------------------------------|----------------------------------------------------------------------------------------------------|--|
|                    | c.a.    | c.c. |                                                                                                    |                                                                                                    |  |
| Méthode CR         | Oui     | Oui  | Si la charge est un relais ou un<br>solénoïde, il y a un décalage entre<br>l'ouverture du circuit et la réinitialisation<br>de la charge.<br>Si la tension d'alimentation est de 24<br>ou 48 V, placez le limiteur de tension en<br>parallèle avec la charge. Si la tension<br>d'alimentation est comprise entre 100<br>et 200 V, placez le limiteur entre les<br>contacts.                                                                                  | La capacité du condensateur doit être<br>de 1 à 0,5 $\mu$ F pour un courant de con-<br>tact de 1 A et la résistance du conden-<br>sateur doit être de 0,5 à 1 $\Omega$ pour une<br>tension de contact de 1 V. Toutefois,<br>ces valeurs peuvent varier en fonction<br>de la charge et des caractéristiques du<br>relais. Ces valeurs doivent être choi-<br>sies à partir d'expérimentations en<br>tenant compte du fait que la capacité<br>supprime la décharge à étincelles lors-<br>que les contacts sont séparés et que la<br>résistance limite le courant qui circule<br>dans la charge lorsque le circuit est à<br>nouveau fermé. |  |
|                    |         |      |                                                                                                    | La rigidité diélectrique du<br>condensateur doit être comprise entre<br>200 et 300 V. S'il s'agit d'un circuit c.a.,<br>utilisez un condensateur sans polarité.                                                                                                    |  |
| Méthode avec diode | Non     | Oui  | La diode connectée en parallèle avec la<br>charge transforme l'énergie accumulée<br>par la bobine en courant, qui circule<br>alors dans la bobine afin d'être converti<br>en chaleur par la résistance de la<br>charge inductive.                                                                                                    | La valeur de la rigidité diélectrique<br>inverse de la diode doit être au moins<br>10 fois plus grande que la valeur de la<br>tension du circuit. Le courant direct de<br>la diode doit être supérieur ou égal au<br>courant de la charge.                                                                                                    |  |
|                    |         |      | et la réinitialisation de la charge, qui est<br>provoqué par cette méthode, est plus<br>long que celui obtenu par la méthode<br>CR.                                                                                                    | inverse de la diode peut être deux ou<br>trois fois plus grande que la tension<br>d'alimentation si le limiteur de tension<br>est appliqué à des circuits<br>électroniques présentant de faibles<br>tensions de circuit.                                                                                                    |  |
| Méthode à varistor | Oui     | Oui  | La méthode du varistor empêche<br>d'appliquer une tension élevée entre<br>les contacts grâce à la caractéristique<br>de tension constante du varistor. Il y a<br>un décalage entre l'ouverture du circuit<br>et la réinitialisation de la charge.<br>Si la tension d'alimentation est de 24<br>ou 48 V, placez le varistor en parallèle<br>avec la charge. Si la tension<br>d'alimentation est comprise entre 100<br>et 200 V, placez-le entre les contacts. |                                                                                                    |  |

Lorsque vous commutez une charge avec un courant élevé induit tel qu'une lampe à incandescence, supprimez le courant induit comme illustré ci-dessous.

#### **Contre-mesure 1**

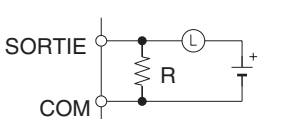

Fournitu<sup>'</sup>re d'un courant d'obscurité d'environ un tiers de la valeur nominale via une lampe à incandescence.

Contre-mesure 2

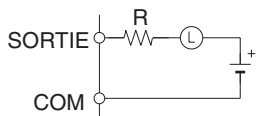

Fourniture d'une résistance de limitation

# **CHAPITRE 1 Introduction et spécifications**

Ce chapitre présente les caractéristiques techniques, fonctions et spécifications spéciales des UC CJ1M avec fonctions Ethernet et décrit les différences entre l'élément fonctionnel Ethernet intégré dans l'UC et les cartes Ethernet fournies séparément.

| 1-1 | Introduc | tion                                                                        | 2  |
|-----|----------|-----------------------------------------------------------------------------|----|
|     | 1-1-1    | Présentation                                                                | 2  |
|     | 1-1-2    | Fonctions                                                                   | 2  |
| 1-2 | Caracté  | istiques techniques                                                         | 3  |
|     | 1-2-1    | Caractéristiques des performances                                           | 3  |
|     | 1-2-2    | Comparaison entre les éléments fonctionnels Ethernet et les cartes Ethernet | 4  |
| 1-3 | Noms et  | dimensions des parties                                                      | 6  |
|     | 1-3-1    | Noms des parties.                                                           | 6  |
|     | 1-3-2    | Dimensions                                                                  | 12 |

# 1-1 Introduction

## 1-1-1 Présentation

Les UC CJ1M avec fonctions Ethernet combinent les capacités multifonctionnelles à grande vitesse et de grande capacité des UC de la série SYSMAC CJ dans un micro-API et la fonctionnalité d'une carte Ethernet.

**Remarque** L'élément fonctionnel Ethernet fait partie de l'UC et ne peut pas être retiré. L'élément Ethernet occupe la première position du rack principal. Par conséquent, le nombre maximum de cartes E/S pouvant être montées sur le rack UC est de 9.

L'UC CJ1M-CPU1 -ETN intègre un élément fonctionnel UC combiné à un élément fonctionnel Ethernet. L'élément fonctionnel UC joue le même rôle qu'une UC CJ1M-CPU1 CJ1M (sans E/S intégrée) de la version 3.0 ou supérieure. L'élément fonctionnel Ethernet propose les principales fonctions de la carte Ethernet CJ1W-ETN21.

| Nom de produit    | Numéro de         | Configuration                     |                                                          |  |
|-------------------|-------------------|-----------------------------------|----------------------------------------------------------|--|
|                   | modèle du produit | Élément<br>fonctionnel UC         | Élément fonction-<br>nel Ethernet                        |  |
|                   |                   | UC avec la même<br>fonctionnalité | Carte Ethernet<br>avec une fonction-<br>nalité similaire |  |
| UC avec fonctions | CJ1M-CPU11-ETN    | CJ1M-CPU11                        | CJ1W-ETN21                                               |  |
| Ethernet          | CJ1M-CPU12-ETN    | CJ1M-CPU12                        |                                                          |  |
|                   | CJ1M-CPU13-ETN    | CJ1M-CPU13                        |                                                          |  |

### Élément fonctionnel UC

| Modèle         | Capacité de<br>programme | Points E/S | Mémoire de<br>données | Racks<br>d'extension                    |
|----------------|--------------------------|------------|-----------------------|-----------------------------------------|
| CJ1M-CPU11-ETN | 5 Kpas                   | 160 points | 32 Kmots              | Aucune. (Max. 9                         |
| CJ1M-CPU12-ETN | 10 Kpas                  | 320 points | (pas de<br>mémoire de | cartes E/S)                             |
| CJ1M-CPU13-ETN | 20 Kpas                  | 640 points | données<br>étendue)   | Max. 1 (Max. 19<br>cartes E/S au total) |

#### Élément fonctionnel Ethernet

| Modèle         | Couche<br>physique | Nombre<br>maximal de<br>nœuds dans le<br>réseau FINS | Service de<br>communications                                                                         |
|----------------|--------------------|------------------------------------------------------|----------------------------------------------------------------------------------------------------|
| CJ1M-CPU11-ETN | 100BASE-TX,        | 254                                                  | Service de communica-                                                                                |
| CJ1M-CPU12-ETN | 10BASE-T           | BASE-T                                               | tions FINS                                                                                           |
| CJ1M-CPU13-ETN |                    |                                                      | Serveur FTP                                                                                          |
|                |                    |                                                      | <ul> <li>Réglage automatique<br/>des informations de<br/>l'horloge</li> <li>Fonctions Web</li> </ul> |

## 1-1-2 Fonctions

- L'élément fonctionnel UC possède les mêmes fonctionnalités qu'une UC CJ1M sans E/S intégrée.
- L'UC prend en charge les services de communications FINS, les services FTP et le réglage automatique de l'horloge sans requérir l'installation d'une carte Ethernet distincte.
- **Remarque** Les services socket et l'envoi/la réception de courrier électronique ne sont pas pris en charge.
  - La configuration de la carte et le contrôle de l'état de l'élément fonctionnel Ethernet peuvent être effectués à partir du navigateur Web.

# 1-2 Caractéristiques techniques

# 1-2-1 Caractéristiques des performances

## Élément fonctionnel UC

|                                                                |                                   | Caractéristiques          |                               |        |  |
|----------------------------------------------------------------|-----------------------------------|---------------------------|-------------------------------|--------|--|
| Modèle                                                         |                                   | CJ1M-CPU13-ETN            | CJ1M-CPU12-ETN CJ1M-CPU11-ETN |        |  |
| Version de l'élément fonctionnel                               |                                   | Ver. 3.0 ou ultérieure    |                               |        |  |
| Points E/S                                                     |                                   | 640                       | 320                           | 160    |  |
| Mémoire de pro                                                 | gramme utilisateur                | 20 Kpas                   | 10 Kpas                       | 5 Kpas |  |
| Nombre maxima d'extension                                      | al de racks                       | 1 max.                    | Non prise en charge.          |        |  |
| Nombre adress                                                  | able de cartes E/S                | 19                        | 9                             |        |  |
| Mémoire de dor                                                 | nées                              | 32 Kmots                  |                               |        |  |
| Mémoire de dor                                                 | nées étendue                      | Non prise en charge.      |                               |        |  |
| Fonctions d'impulsions                                         |                                   | Non prise en charge.      |                               |        |  |
| Entrées interruption                                           |                                   | 2                         | 1                             |        |  |
| Points de sortie MLI                                           |                                   | Pas de contrôle de couple |                               |        |  |
| Nombre max. de sous-routines                                   |                                   | 1 024                     | 024 256                       |        |  |
| Nombre max. de sauts pour<br>l'instruction JMP                 |                                   | 1 024 256                 |                               |        |  |
| Blocs de Nombre maximum fonctions (BF) de définitions          |                                   | 128                       |                               |        |  |
|                                                                | Nombre maximum<br>d'instances     | 256                       |                               |        |  |
| Mémoire flash Mémoire du<br>programme de<br>blocs de fonctions |                                   | 256 kilo-octets           |                               |        |  |
|                                                                | Fichier de<br>commentaires        | 64 kilo-octets            |                               |        |  |
|                                                                | Fichiers d'index de<br>programmes | 64 kilo-octets            |                               |        |  |
|                                                                | Tables de<br>symboles             | 64 kilo-octets            |                               |        |  |

### Spécifications de transfert de l'élément fonctionnel Ethernet

|                                                         | Caractéristiques                                                          |                                                                                 |  |
|---------------------------------------------------------|---------------------------------------------------------------------------|---------------------------------------------------------------------------------|--|
| Version de l'élément fonctionnel                        | Ver. 1.0 ou ultérieure                                                    |                                                                                 |  |
| Méthode d'accès aux supports                            | CSMA/CD                                                                   |                                                                                 |  |
| Méthode de modulation                                   | Bande de base                                                             |                                                                                 |  |
| Trajets de transmission                                 | Forme en étoile                                                           |                                                                                 |  |
| Vitesse de transmission                                 | 100 Mbit/s (100Base-TX) 10 Mbit/s (10Base-TX)                             |                                                                                 |  |
| Support de transmission                                 | Câble à paire torsadée non blindée<br>(UTP)<br>Catégories : 5, 5e         | Câble à paire torsadée non blindée<br>(UTP)<br>Catégories : 3, 4, 5, 5e         |  |
|                                                         | Câble à paire torsadée blindée (STP)<br>Catégories : 100 $\Omega$ à 5, 5e | Câble à paire torsadée blindée (STP)<br>Catégories : 100 $\Omega$ à 3, 4, 5, 5e |  |
| Distance de transmission                                | 100 m (distance entre le concentrateur et le nœud)                        |                                                                                 |  |
| Nombre de connexions en cascade                         | 2 4                                                                       |                                                                                 |  |
| Capacité de la zone de configuration de la carte réseau | on 994 octets (Voir remarque 2).                                          |                                                                                 |  |

#### Caractéristiques techniques communes

|                                                                       | Caractéristiques                                                                                                    |
|-----------------------------------------------------------------------|----------------------------------------------------------------------------------------------------|
| Consommation de courant<br>(fournie par les cartes<br>d'alimentation) | 0,95 A à 5 V c.c.                                                                                                    |
| Résistance aux parasites                                              | 2 kV sur la ligne d'alimentation (conformément à la norme IEC61000-4-4)                                                                                                    |
| Résistance aux vibrations                                             | 10 à 57 Hz, 0,075 mm d'amplitude, 57 à 150 Hz, accélération : 9,8 m/s <sup>2</sup> dans les sens X, Y et Z pendant 80 minutes (coefficient de temps : 8 minutes ×facteur quotient 10 = temps total de 80 min.) (conformément à la norme JIS C0040) |
| Résistance aux chocs                                                  | 147 m/s <sup>2</sup> 3 fois chacune dans les sens X, Y et Z (carte de sortie relais : $100 \text{ m/s}^2$ ) (conformément à la norme JIS C0041)                                                                                                    |
| Température ambiante de<br>fonctionnement                             | 0 à 55°C                                                                                                    |
| Humidité ambiante de<br>fonctionnement                                | 10 à 90 % (sans condensation)                                                                                                    |
| Atmosphère                                                            | Doit être dépourvue de gaz corrosifs.                                                                                                    |
| Température ambiante de stockage                                      | -20 à 75°C (à l'exclusion de la batterie)                                                                                                    |
| Mise à la terre                                                       | Moins de 100 $\Omega$                                                                                                    |
| Boîtier                                                               | Monté sur un panneau.                                                                                                    |
| Poids (carte uniquement)                                              | 210 g maxi.                                                                                                    |
| Dimensions                                                            | $62 \times 90 \times 65 \text{ mm} (W \times H \times D)$                                                                                                    |
| Mesures de sécurité                                                   | Conformes aux cULus et aux directives CE.                                                                                                    |

Remarque 1. Le nombre de pas d'un programme est différent du nombre d'instructions. Par exemple, les instructions LD et OUT requièrent un pas chacune, alors que l'instruction MOV(021) en a besoin de 3. La capacité du programme indique le nombre total de pas pour toutes les instructions du programme. Consultez le Manuel d'utilisation des automates programmables de la série SYSMAC CJ (W393) pour connaître le nombre de pas requis pour chaque instruction.

> L'élément fonctionnel Ethernet de la carte CJ1M avec fonctions Ethernet est également affecté dans la zone de configuration du système de carte réseau.

# 1-2-2 Comparaison entre les éléments fonctionnels Ethernet et les cartes Ethernet

Le tableau suivant présente les différences entre les UC CJ1M CPU avec fonctions Ethernet et les cartes Ethernet de la série CJ.

|                                                  | Carte Ethernet de la série CJ                                                                  | UC CJ1M avec fonctions<br>Ethernet                 |
|--------------------------------------------------|------------------------------------------------------------------------------------------------|----------------------------------------------------|
| Numéro de modèle                                 | CJ1W-ETN21                                                                                     | CJ1M-CPU11-ETN<br>CJ1M-CPU12-ETN<br>CJ1M-CPU13-ETN |
| Couche physique                                  | 100BASE-TX, 10BASE-T                                                                           | Même                                               |
| Nombre de nœuds sur le réseau FINS               | 254                                                                                            | Même                                               |
| Suppression de l'élément fonctionnel<br>Ethernet | Possible                                                                                       | Impossible                                         |
| Spécification du serveur                         | Spécification par adresse IP ou<br>spécifications du nom de l'hôte (fonction<br>de client DNS) | Possible                                           |

|                              |                                                         | Carte Ethernet de la série CJ                                                                                                    | UC CJ1M avec fonctions<br>Ethernet                                                                          |
|------------------------------|---------------------------------------------------------|----------------------------------------------------------------------------------------------------|----------------------------------------------------------------------------------------------------|
| Service de<br>communications | Service de communications FINS                          | FINS/UDP<br>FINS/TCP                                                                                                    | Possible                                                                                                    |
|                              | Fonction de serveur<br>FTP                              | La mémoire de fichiers de l'UC (carte<br>mémoire ou mémoire de fichiers EM)<br>peut être lue/écrite.                                              | La mémoire de fichiers de l'élément<br>fonctionnel UC (carte mémoire uni-<br>quement) peut être lue/écrite. |
|                              | Réglage automatique<br>des informations de<br>l'horloge | Les données de l'horloge interne de<br>l'UC peuvent être réglées automatique-<br>ment en fonction des données d'horloge<br>reçues du serveur SNTP | Possible                                                                                                    |
|                              | Fonctions Web                                           | Il est possible de procéder à la configura-<br>tion de la carte et de lire l'état à partir du<br>navigateur Web en utilisant le serveur<br>Web.   | Possible                                                                                                    |
|                              | Fonctions de<br>messagerie                              | Fonctions d'envoi de courrier<br>électronique<br>Fonctions de réception de courrier<br>électronique                                               | Impossible                                                                                                  |
|                              | Fonction de service<br>socket                           | Services socket TCP<br>Services socket UDP                                                                                                    | Impossible                                                                                                  |
|                              | commandes FINS                                          | RESET                                                                                                    | Possible                                                                                                    |
|                              |                                                         | CONTROLLER DATA READ                                                                                                    | Possible<br>Répond à CJ1W-ETN21                                                                             |
|                              |                                                         | CONTROLLER STATUS READ                                                                                                    | Possible (Pas d'erreur de serveur<br>SMTP, d'erreur de serveur POP ou<br>de réponse d'état)                 |
|                              |                                                         | ECHOBACK TEST                                                                                                    | Possible                                                                                                    |
|                              |                                                         | BROADCAST TEST (READ RESULTS)                                                                                                    | Possible                                                                                                    |
|                              |                                                         | BROADCAST TEST (SEND TEST<br>DATA)                                                                                                    | Possible                                                                                                    |
|                              |                                                         | ERROR LOG READ                                                                                                    | Possible                                                                                                    |
|                              |                                                         | ERROR LOG CLEAR                                                                                                    | Possible                                                                                                    |
|                              |                                                         | REQUEST TO OPEN UDP SOCKET                                                                                                    | Impossible                                                                                                  |
|                              |                                                         | REQUEST TO RECEIVE UDP<br>SOCKET                                                                                                    | Impossible                                                                                                  |
|                              |                                                         | REQUEST TO SEND UDP SOCKET                                                                                                    | Impossible                                                                                                  |
|                              |                                                         | REQUEST TO CLOSE UDP SOCKET                                                                                                    | Impossible                                                                                                  |
|                              |                                                         | REQUEST TO OPEN TCP SOCKET<br>(PASSIVE)                                                                                                    | Impossible                                                                                                  |
|                              |                                                         | REQUEST TO OPEN TCP SOCKET<br>(ACTIVE)                                                                                                    | Impossible                                                                                                  |
|                              |                                                         | REQUEST TO RECEIVE TCP SOCKET                                                                                                    | Impossible                                                                                                  |
|                              |                                                         | REQUEST TO SEND TCP SOCKET                                                                                                    | Impossible                                                                                                  |
|                              |                                                         | REQUEST TO CLOSE TCP SOCKET                                                                                                    | Impossible                                                                                                  |
|                              |                                                         | EXECUTE PING COMMAND                                                                                                    | Possible                                                                                                    |
|                              |                                                         | REQUEST TO CHANGE REMOTE<br>NODE FOR FINS/TCP CONNECTION                                                                                          | Possible                                                                                                    |
|                              |                                                         | REQUEST TO READ STATUS FOR<br>FINS/TCP CONNECTION                                                                                                 | Possible                                                                                                    |
|                              |                                                         | IP ADDRESS TABLE WRITE                                                                                                    | Possible                                                                                                    |
|                              |                                                         | IP ADDRESS WRITE                                                                                                    | Possible                                                                                                    |
|                              |                                                         | IP ADDRESS TABLE READ                                                                                                    | Possible                                                                                                    |
|                              |                                                         | IP ROUTING TABLE READ                                                                                                    | Possible                                                                                                    |
|                              |                                                         | PROTOCOL STATUS READ                                                                                                    | Possible                                                                                                    |
|                              |                                                         | MEMORY STATUS READ                                                                                                    | Possible                                                                                                    |

## 1-3 Noms et dimensions des parties

## 1-3-1 Noms des parties

**Remarque** Toujours poser les capuchons des connecteurs de manière à les protéger de la poussière lorsque vous n'utilisez pas le port périphérique ou RS-232C.

## UC CJ1M CJ1M-CPU1 -ETN avec fonctions Ethernet

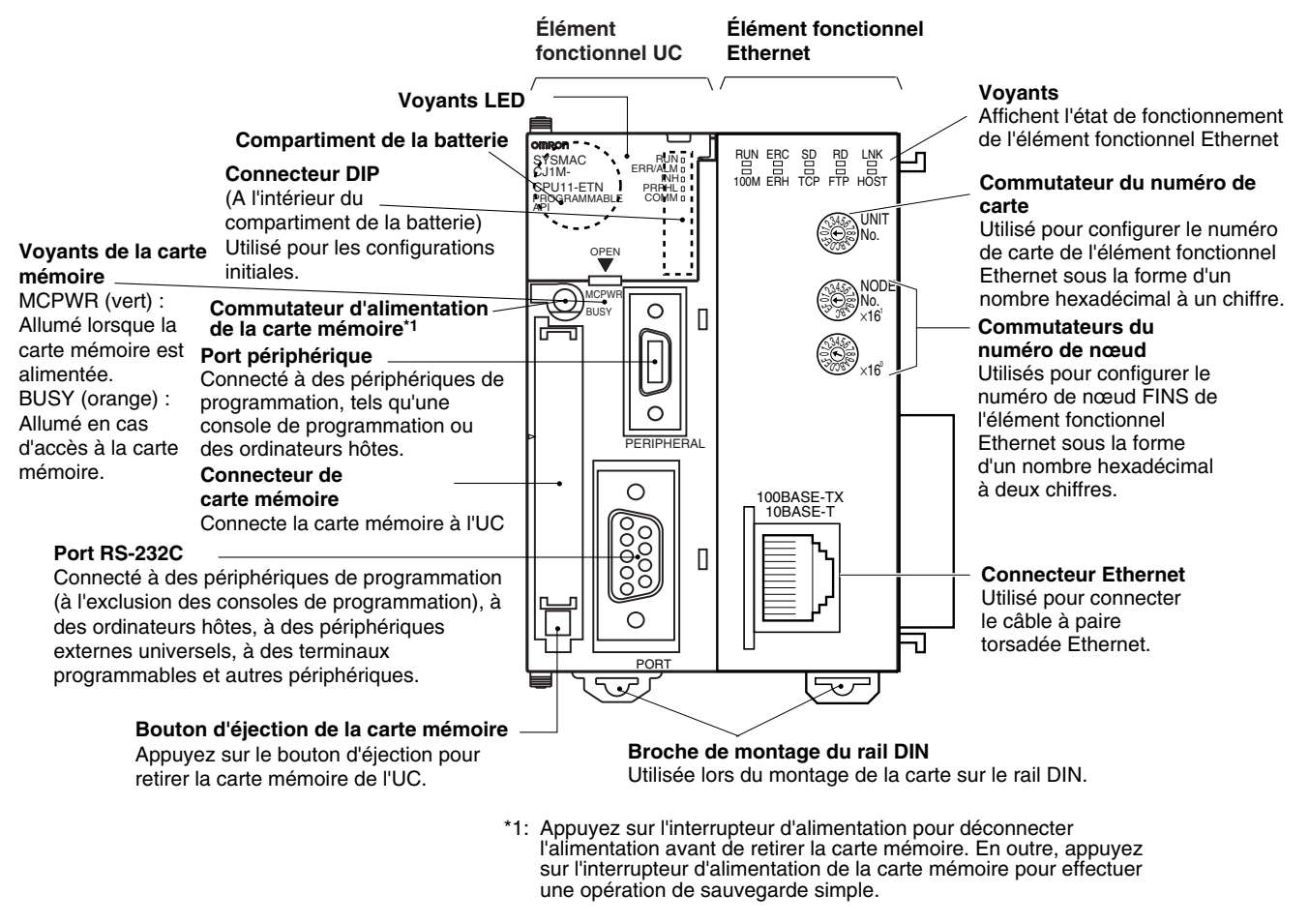

**Remarque** Une étiquette d'adresse IP est fournie avec l'élément fonctionnel Ethernet. Écrivez l'adresse IP et le masque de sous-réseau sur cette étiquette et placez-la sur l'avant de l'élément fonctionnel Ethernet de manière à faciliter la vérification de l'adresse IP et du masque de sous-réseau.

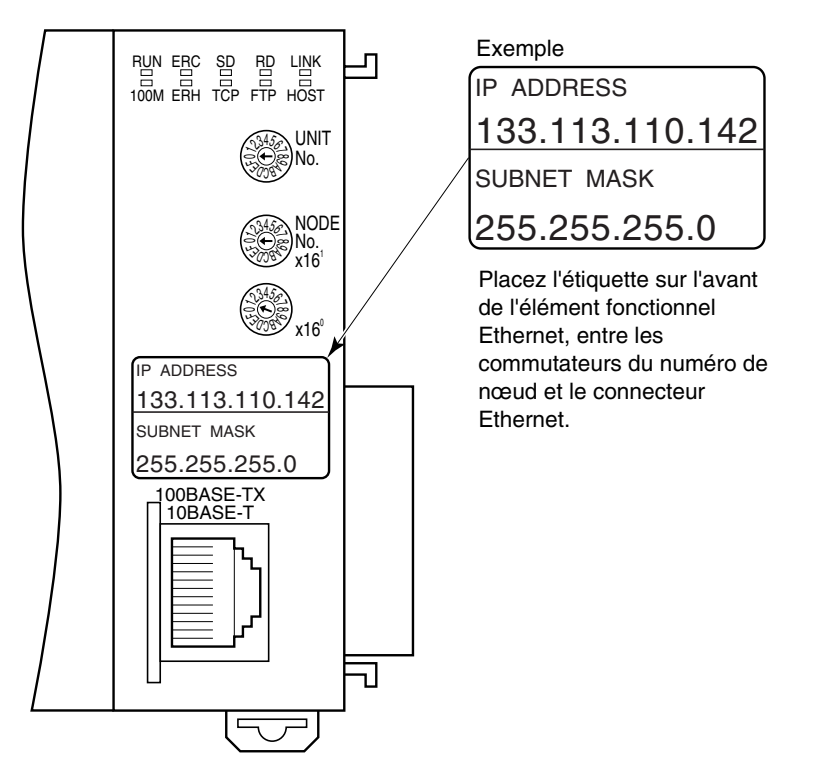

Chaque périphérique de communication connecté au réseau Ethernet reçoit une adresse Ethernet unique. Dans le cas de l'élément fonctionnel Ethernet, cette adresse Ethernet apparaît sur le côté droit de la carte sous la forme d'un numéro hexadécimal de 12 chiffres.

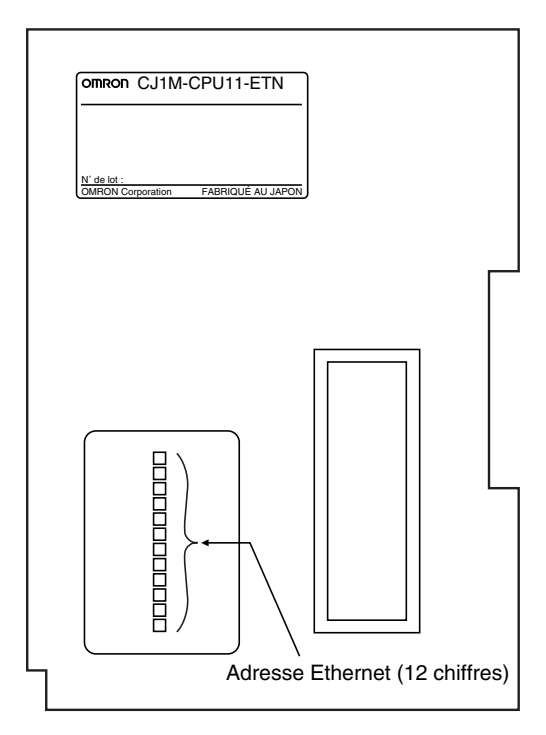

**Remarque** Il est également possible de vérifier l'adresse Ethernet à l'aide de la commande FINS.

## Voyants de l'élément fonctionnel UC

Le tableau suivant décrit les voyants DEL situés sur le panneau avant de l'élément fonctionnel UC.

| Voyant                                                          | Couleur | État       | Signification                                                                                                    |
|-----------------------------------------------------------------|---------|------------|----------------------------------------------------------------------------------------------------|
| RUN                                                             | Vert    | ON         | L'API fonctionne normalement en mode MONITOR ou RUN.                                                                                                    |
| Clignotant Erreur du mode de télécha<br>l'interrupteur DIP.     |         | Clignotant | Erreur du mode de téléchargement du système ou erreur des paramètres de l'interrupteur DIP.                                                                                                    |
|                                                                 |         | OFF        | L'API s'est arrêté alors qu'il était en mode PROGRAM ou a cessé de fonctionner à<br>cause d'une erreur fatale ou il est en train de télécharger des données provenant<br>du système.                  |
| ERR/ALM                                                         | Rouge   | ON         | Une erreur fatale (y compris l'exécution de l'instruction FALS) ou une erreur matérielle (erreur de temporisation du chien de garde) est survenue.                                                    |
|                                                                 |         |            | de sortie sont désactivées.                                                                                                    |
|                                                                 |         | Clignotant | Une erreur non fatale est survenue (y compris l'exécution de l'instruction FAL).                                                                                                    |
|                                                                 |         |            | L'élément fonctionnel UC continue de fonctionner.                                                                                                    |
|                                                                 |         | OFF        | L'élément fonctionnel UC fonctionne normalement.                                                                                                    |
| INH Orange ON Le bit OFF de sortie (As sorties sont désactivées |         | ON         | Le bit OFF de sortie (A50015) a été activé. Les sorties de toutes les cartes de sorties sont désactivées.                                                                                             |
|                                                                 |         | OFF        | Le bit OFF de sortie (A50015) a été désactivé.                                                                                                    |
| PRPHL Orange Clignotant                                         |         | Clignotant | L'élément fonctionnel UC est en cours de communication (envoi ou réception) via le port périphérique.                                                                                                 |
|                                                                 |         | OFF        | L'élément fonctionnel UC n'est pas en cours de communication via le port périphérique.                                                                                                    |
| COMM                                                            | Orange  | Clignotant | L'élément fonctionnel UC est en cours de communication (envoi ou réception) via le port RS-232C.                                                                                                    |
|                                                                 |         | OFF        | L'élément fonctionnel UC n'est pas en cours de communication via le port RS-232C.                                                                                                    |
| BKUP Orange                                                     |         | ON         | Les données du programme utilisateur et de la zone des paramètres sont<br>sauvegardées dans la mémoire flash de l'élément fonctionnel UC ou sont en cours<br>de restauration depuis la mémoire flash. |
|                                                                 |         |            | Remarque Ne pas mettre l'API hors tension lorsque ce voyant est allumé.                                                                                                    |
|                                                                 |         | OFF        | Les données ne sont pas sauvegardées dans la mémoire flash.                                                                                                    |

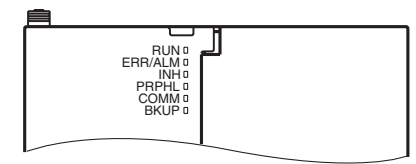

| Voyant | Couleur | État       | Signification                                                                                                    |  |
|--------|---------|------------|----------------------------------------------------------------------------------------------------|--|
| MCPWR  | Vert    | ON         | La carte mémoire est alimentée.                                                                                                    |  |
|        |         | Clignotant | Un seul clignotement : lecture et écriture en sauvegarde ou vérification normales<br>Cinq clignotements : dysfonctionnement au niveau de l'écriture en sauvegarde<br>Trois clignotements : alerte de l'écriture en sauvegarde<br>Clignotement continu : dysfonctionnement de la lecture en sauvegarde ou de la<br>vérification |  |
|        |         | OFF        | La carte mémoire n'est pas alimentée.                                                                                                    |  |
| BUSY   | Orange  | Clignotant | La carte mémoire est en cours d'utilisation.                                                                                                    |  |
|        |         | OFF        | La carte mémoire n'est pas en cours d'utilisation.                                                                                                    |  |

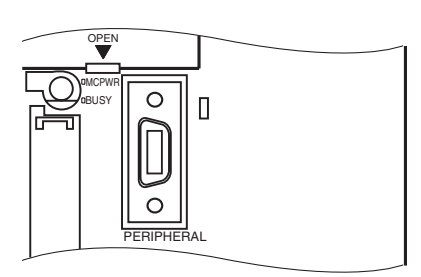

## **Connecteur DIP**

L'UC série CJM1 avec fonctions Ethernet est dotée d'un interrupteur DIP à 8 broches qui est utilisé pour configurer les paramètres opérationnels de base de l'UC, comme illustré dans le tableau suivant.

| N° de<br>broche | Para-<br>mètre | Fonction                                                                                                    | Usage                                                                                                    | Par<br>défaut |
|-----------------|----------------|----------------------------------------------------------------------------------------------------|----------------------------------------------------------------------------------------------------|---------------|
| 1               | ON             | Écriture désactivée sur la mémoire du<br>programme utilisateur. (Voir remarque).                                                                                                  | Utilisée pour éviter d'écraser<br>accidentellement des programmes depuis                                                                                                    | OFF           |
|                 | OFF            | Ecriture activée sur la mémoire du<br>programme utilisateur.                                                                                                    | compris la console de programmation).                                                                                                    |               |
| 2               | ON             | Le programme utilisateur est<br>automatiquement transféré depuis la carte<br>mémoire lors de la mise sous tension.                                                                | Utilisée pour sauvegarder les programmes de<br>la carte mémoire afin de commuter les<br>opérations ou pour transférer automatiquement                                                                                                    | OFF           |
|                 | OFF            | Le programme utilisateur n'est pas<br>automatiquement transféré depuis la carte<br>mémoire lors de la mise sous tension.                                                          | des programmes au démarrage (opération<br>ROM de la carte mémoire).<br><b>Remarque</b> Lorsque la broche 7 est sur ON et<br>la broche 8 sur OFF, la lecture en<br>sauvegarde à partir de la carte<br>mémoire est prioritaire. Ainsi,<br>même si la broche 2 est sur ON, le<br>programme utilisateur n'est pas<br>automatiquement transféré depuis<br>la carte mémoire lors de la mise<br>sous tension. |               |
| 3               |                | Non utilisé.                                                                                                    |                                                                                                    | OFF           |
| 4               | ON             | Les paramètres de communication du port<br>périphérique de Configuration API sont<br>utilisés.                                                                                    | L'activer afin de connecter un périphérique<br>autre que la console de programmation ou le<br>CX-Programmer (bus périphérique                                                                                                    | OFF           |
|                 | OFF            | Les paramètres de communication du port<br>périphérique configurés à l'aide de la console<br>de programmation ou du CX-Programmer<br>(bus périphérique uniquement) sont utilisés. | uniquement) au port périphérique.                                                                                                    |               |
| 5               | ON             | Les paramètres de communication du port<br>RS-232C configurés à l'aide du CX-<br>Programmer (bus périphérique uniquement)<br>sont utilisés.                                       | L'activer afin de connecter un périphérique de programmation au port RS-232C.                                                                                                    | OFF           |
|                 | OFF            | Les paramètres de communication du port<br>RS-232C de Configuration API sont utilisés.                                                                                            |                                                                                                    |               |
| 6               | ON             | Broche définie par l'utilisateur. Passe le<br>drapeau de broche de l'interrupteur DIP<br>défini par l'utilisateur (A39512) à OFF.                                                 | Paramétrer la broche 6 sur ON ou OFF et<br>utiliser A39512 dans le programme pour<br>créer une condition d'utilisateur sans utiliser                                                                                                    | OFF           |
|                 | OFF            | Broche définie par l'utilisateur. Passe le<br>drapeau de broche de l'interrupteur DIP<br>défini par l'utilisateur (A39512) à ON.                                                  | de carte E/S.                                                                                                    |               |
| 7               | ON             | Écriture depuis l'élément fonctionnel UC vers<br>la carte mémoire.                                                                                                    | Appuyez sur l'interrupteur d'alimentation de<br>la carte mémoire et maintenez-le enfoncé<br>pendant trois secondes.                                                                                                    | OFF           |
|                 |                | Restauration depuis la carte mémoire vers<br>l'élément fonctionnel UC.                                                                                                    | Pour lire depuis la carte mémoire vers<br>l'élément fonctionnel UC, mettez l'API sous<br>tension.                                                                                                    |               |
|                 |                |                                                                                                    | Cette opération est prioritaire sur le transfert<br>automatique (broche 2 sur ON) lorsque<br>l'alimentation est branchée.                                                                                                    |               |
|                 | OFF            | Vérifie le contenu de la carte mémoire.                                                                                                    | Appuyez sur l'interrupteur d'alimentation de<br>la carte mémoire et maintenez-le enfoncé<br>pendant trois secondes.                                                                                                    |               |
| 8               | OFF            | Toujours à OFF                                                                                                    |                                                                                                    | OFF           |

- Remarque
  - Jue 1. Les données suivantes ne peuvent pas être écrasées lorsque la broche 1 est sur ON :
    - Toutes les sections du programme utilisateur (programmes des différentes tâches)
    - Toutes les données dans la zone des paramètres (tels que Configuration API et la table d'E/S).

Lorsque la broche 1 est sur ON, le programme utilisateur et la zone des paramètres ne sont pas effacés lorsque l'opération d'effacement de la mémoire est lancée depuis un périphérique de programmation.

 L'élément fonctionnel UC peut uniquement passer en mode PROGRAM après avoir sauvegardé les données sur une carte mémoire à l'aide de la broche 7 de l'interrupteur DIP. Pour passer en mode RUN ou MONITOR, mettez la carte hors tension, désactivez la broche 7, puis redémarrez l'API. Cette manipulation permet de passer en mode de fonctionnement normal.

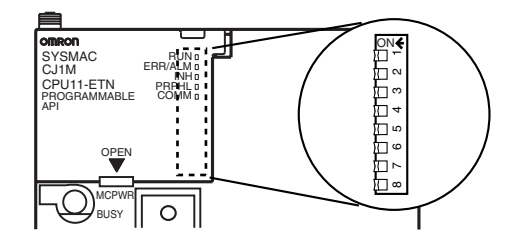

**Remarque** La langue affichée pour les UC série CJ n'est pas configurée au niveau de l'interrupteur DIP mais à l'aide des touches de la console de programmation.

## Voyants de l'élément fonctionnel Ethernet

L'état des voyants montre l'état de fonctionnement de l'élément fonctionnel Ethernet, comme illustré ci-dessous.

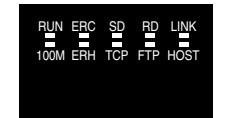

| Voyant                                        | Couleur | État       | Signification                                                                                                    |
|-----------------------------------------------|---------|------------|----------------------------------------------------------------------------------------------------|
| RUN                                           | Vert    | Éteint     | Fonctionnement arrêté                                                                                                    |
|                                               |         |            | Erreur de matériel informatique                                                                                                    |
|                                               |         | Allumé     | Fonctionnement normal                                                                                                    |
| 100M                                          | Vert    | Éteint     | 10 Mbps (10Base-T)                                                                                                    |
| (Vitesse de transfert)                        |         | Allumé     | 100 Mbps (100Base-TX)                                                                                                    |
| ERC                                           | Rouge   | Éteint     | Élément fonctionnel Ethernet normal                                                                                                    |
| (Erreur de l'élément<br>fonctionnel Ethernet) |         | Allumé     | Adresse du nœud non comprise entre 1 et 254                                                                                                    |
|                                               |         |            | Une erreur système (de la mémoire interne, par exemple) s'est produite.                                                                                                    |
| ERH                                           | Rouge   | Éteint     | Élément fonctionnel UC normal                                                                                                    |
| (Erreur de l'élément                          |         | Allumé     | Une erreur s'est produite au niveau de l'élément fonctionnel CPU.                                                                                                    |
| fonctionnel UC)                               |         |            | Une erreur est survenue au niveau des paramètres de la table E/S,<br>du numéro de l'unité, de la configuration de l'unité ou du tableau de<br>routage.                                      |
|                                               |         | Clignotant | Une adresse IP incorrecte a été définie. Dans le cas de la génération automatique d'adresses, les deux chiffres les plus à droite de l'adresse IP ne correspondent pas à l'adresse du nœud. |
| SD                                            | Jaune   | Éteint     | Pas d'envoi de données en cours (prêt à envoyer)                                                                                                    |
| (Envoi de données)                            |         | Allumé     | Envoi de données                                                                                                    |

| Voyant                        | Couleur | État       | Signification                                                                                 |
|-------------------------------|---------|------------|-----------------------------------------------------------------------------------------------|
| RD                            | Jaune   | Éteint     | Pas de réception de données en cours (prêt à recevoir)                                        |
| (Réception de données)        |         | Allumé     | Réception de données en cours                                                                 |
| LNK                           | Jaune   | Éteint     | Liaison non établie entre les concentrateurs.                                                 |
| (État de la liaison)          |         | Allumé     | Liaison établie entre les concentrateurs.                                                     |
| TCP<br>(Socket TCP en cours   | Jaune   | Éteint     | Aucun des huit sockets TCP fournis pour les services socket n'est<br>en cours d'utilisation.  |
| d'utilisation)                |         | Allumé     | Au moins un des huit sockets TCP fournis pour les services socket est en cours d'utilisation. |
| FTP                           | Jaune   | Éteint     | Serveur FTP en attente.                                                                       |
| (Service du serveur FTP)      |         | Allumé     | Serveur FTP opérationnel (un utilisateur connecté).                                           |
| HOST<br>(État de connexion du | Jaune   | Éteint     | Le serveur (DNS, SMTP, POP3 ou SNTP) n'est pas en cours d'utilisation.                        |
| serveur)                      |         | Clignotant | Une erreur s'est produite au niveau de la connexion au serveur.                               |
|                               |         | Allumé     | La connexion au serveur est normale.                                                          |

## Configuration du numéro de carte de l'élément fonctionnel Ethernet

Le numéro de carte sert à identifier des cartes réseau individuelles lorsque plusieurs cartes réseau sont installées sur le même API. Utilisez un petit tournevis pour effectuer ce réglage, en prenant garde de ne pas endommager le commutateur rotatif. Le numéro de carte est réglé par défaut sur 0.

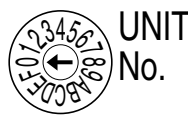

Plage de sélection : 0 à F

Remarque

e 1. Mettez l'appareil hors tension avant de configurer le numéro de carte.

- 2. Si vous paramétrez le numéro de carte pour la première fois ou que vous le modifiez, vous devez créer des tables d'E/S pour l'API.
- 3. Avec les API des séries CS et CJ, des zones dédiées sont automatiquement affectées aux zones CIO et DM en fonction des numéros de carte paramétrés. Pour plus de détails, reportez-vous au CHAPITRE 4 Affectations de la mémoire de la carte Ethernet (W420).

## Configuration de l'adresse du nœud de l'élément fonctionnel Ethernet

Avec le service de communications FINS, lorsque plusieurs éléments fonctionnels Ethernet ou cartes Ethernet sont connectés au réseau Ethernet, ils sont identifiés par des adresses de nœud. Utilisez les commutateurs d'adresses de nœud pour configurer l'adresse du nœud sur une valeur hexadécimale comprise entre 01 et FE (valeur décimale de 1 à 254). Ne paramétrez pas un numéro qui a déjà été configuré pour un autre nœud du même réseau.

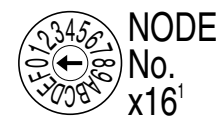

Plage de sélection : 01 à FE (1 à 254 décimales)

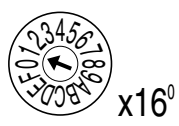

Le commutateur supérieur configure le chiffre de la base seize (chiffre le plus significatif) et celui du bas le chiffre des unités (chiffre le moins significatif). Le numéro de carte est réglé par défaut sur 01.

**Remarque** Mettez l'appareil hors tension avant de configurer l'adresse du nœud.

Relation avec les adresses IP Lorsque vous utilisez la méthode de génération automatique (dynamique ou passive) pour la conversion d'adresses, paramétrez l'octet le plus à droite de l'adresse IP attribuée aux éléments fonctionnels Ethernet ou à la carte Ethernet sur la même valeur que l'adresse du nœud. Si c'est impossible, utilisez la méthode de tableau d'adresses IP ou la méthode combinée pour convertir les adresses. (Pour plus de détails, reportez-vous au *Manuel d'utilisation des cartes Ethernet - Construction de réseaux* (W420).) Si le service de communications FINS n'est pas utilisé sur le réseau Ethernet, il est possible de chevaucher d'autres éléments fonctionnels ou cartes Ethernet. Le réglage doit toutefois être effectué dans un intervalle de 01 à FE. Si vous définissez une valeur en dehors de cette plage, le voyant ERC s'allume.

## 1-3-2 Dimensions

CJ1M-CPU1 -ETN

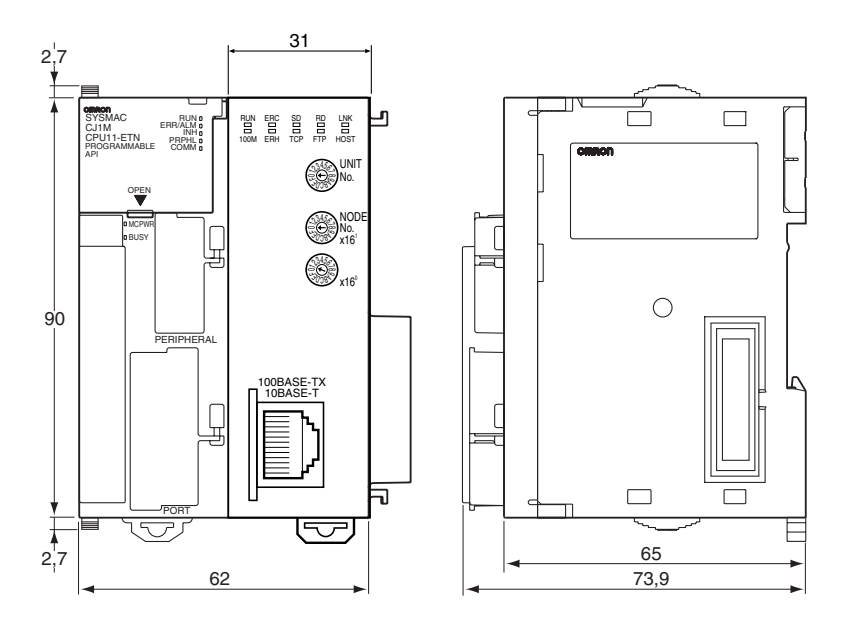

# CHAPITRE 2 Configuration de la carte et affectations de la mémoire

Ce chapitre décrit les paramétrages effectués lors de la configuration de la carte à l'aide du CX-Programmer ou de la fonction Web et fournit des informations sur les affectations de mémoire de l'élément fonctionnel Ethernet.

| 2-1 | Configuration de la carte |                                                       |    |  |
|-----|---------------------------|-------------------------------------------------------|----|--|
|     | 2-1-1                     | A l'aide du CX-Programmer                             | 14 |  |
|     | 2-1-2                     | Utilisation de la fonction Web                        | 15 |  |
| 2-2 | Affecta                   | tions de la mémoire de l'élément fonctionnel Ethernet | 15 |  |
|     | 2-2-1                     | Affectations de la zone CIO                           | 15 |  |
|     | 2-2-2                     | Affectations de la zone DM                            | 18 |  |
| 2-3 | Fonctio                   | n Web                                                 | 20 |  |

# 2-1 Configuration de la carte

Utilisez la configuration de la carte dans le CX-Programmer (version 5.0 ou supérieure) ou la fonction Web pour définir les paramètres de la carte pour l'élément fonctionnel Ethernet.

## 2-1-1 A l'aide du CX-Programmer

Le tableau suivant répertorie les paramètres de la carte susceptibles d'être configurés à l'aide du CX-Programmer. Pour plus de détails sur les paramètres de la carte, reportez-vous au *Manuel d'utilisation des cartes Ethernet - Construction de réseaux* (W420) et au *Manuel d'utilisation des cartes Ethernet - Construction d'applications* (W421).

**Remarque** Les éléments fonctionnels Ethernet utilisent les mêmes paramètres que les cartes Ethernet. Par conséquent, tous les paramètres de configuration des cartes Ethernet sont affichés. Certains paramètres ne peuvent cependant pas être définis en cas d'utilisation de la carte UC avec fonctions Ethernet.

| Onglet           |                                                                            |                           | Par défaut                                                                     |  |  |
|------------------|----------------------------------------------------------------------------|---------------------------|--------------------------------------------------------------------------------|--|--|
| Setup            | Broadcast                                                                  |                           | All 1 (4.3BSD)                                                                 |  |  |
|                  | Adresse IP                                                                 |                           | 0.0.0.0 (adresse du nœud FINS 192.168.250.)                                    |  |  |
|                  | Sub-net Mask                                                               |                           | 0.0.0.0 (masque de réseau par défaut pour la<br>configuration de l'adresse IP) |  |  |
|                  | FINS/UDP Port                                                              |                           | 9,600                                                                          |  |  |
|                  | FINS/TCP Port                                                              |                           | 9,600                                                                          |  |  |
|                  | Conversion                                                                 |                           | Auto (dynamic)                                                                 |  |  |
|                  | TCP/IP keep-alive                                                          |                           | 0 (120 minutes)                                                                |  |  |
|                  | IP Address Table                                                           |                           | Pas de contrôle de couple                                                      |  |  |
|                  | IP Router Table                                                            |                           | Pas de contrôle de couple                                                      |  |  |
|                  | FTP                                                                        | Connexion                 | Pas de contrôle de couple                                                      |  |  |
|                  |                                                                            | Mot de passe              | Aucun (« CONFIDENTIAL »)                                                       |  |  |
|                  |                                                                            | Port No.                  | 0 (Le numéro 21 est utilisé.)                                                  |  |  |
| FINS/TCP         | Dépassement du tem                                                         | ps                        |                                                                                |  |  |
|                  | Les paramètres                                                             | FINS/TCP Mode             | Server                                                                         |  |  |
|                  | suivants peuvent<br>être configurés pour<br>chaque numéro de<br>connexion. | Adresse IP                | 0.0.0.0                                                                        |  |  |
|                  |                                                                            | Auto allocated FINS node  | De 239 à 254, pour les numéros de connexion 1<br>à 16                          |  |  |
|                  |                                                                            | keep-alive                | Utilisation                                                                    |  |  |
| DNS              | Adresse IP                                                                 | ·                         | Pas de contrôle de couple                                                      |  |  |
|                  | Port No.                                                                   |                           | 0 (Le numéro 53 est utilisé.)                                                  |  |  |
|                  | Retry timer                                                                |                           | 0 (10 ms)                                                                      |  |  |
| SMTP             | Ces fonctions ne sont                                                      | pas prises en charge par  |                                                                                |  |  |
| POP              | les UC CJ1M avec for                                                       | nctions Ethernet.         |                                                                                |  |  |
| Mail Address     | Remarque Si ces par                                                        | ramètres sont configurés, |                                                                                |  |  |
| Send Mail        | IIS SERONT<br>système l                                                    | sauvegardes, mais le      |                                                                                |  |  |
| Receive Mail     | d'éviter to                                                                | out dysfonctionnement.    |                                                                                |  |  |
| Auto Adjust Time | Reçoit les information<br>SNTP                                             | s temporelles du serveur  | Non coché                                                                      |  |  |
|                  | Auto Adjust Time                                                           |                           | 0:0:0                                                                          |  |  |
|                  | Server specification ty                                                    | /pe                       | Adresse IP                                                                     |  |  |
|                  | Adresse IP                                                                 |                           | 0.0.0.0                                                                        |  |  |
|                  | Nom d'hôte                                                                 |                           | Pas de contrôle de couple                                                      |  |  |
|                  | Port No.                                                                   |                           | 0 (Le numéro 123 est utilisé.)                                                 |  |  |
|                  | Retry timer                                                                |                           | 0 (10 s)                                                                       |  |  |
|                  | Adjust Time                                                                |                           | +0:0                                                                           |  |  |

| Onglet |                  | Par défaut                            |
|--------|------------------|---------------------------------------|
| HTTP   | Use Web Function | Coché (La fonction Web est utilisée.) |
|        | Mot de passe     | Aucun (« ETHERNET » est utilisé.)     |
|        | Port No.         | 0 (80 est utilisé.)                   |

## 2-1-2 Utilisation de la fonction Web

Vous pouvez utiliser la fonction Web pour configurer les paramètres de carte de l'élément fonctionnel Ethernet à partir du navigateur Web. Pour plus d'informations, reportez-vous à 2-3 Fonction Web.

# 2-2 Affectations de la mémoire de l'élément fonctionnel Ethernet

## 2-2-1 Affectations de la zone CIO

Les différents types de données sont enregistrés dans les positions de décalage présentées dans le schéma suivant, à partir du mot de départ de la zone pour chaque carte ou élément fonctionnel.

Le mot de départ n est calculé à l'aide de l'équation suivante :

Mot de départ n = CIO 1500 + ( $25 \times$  nombre d'unités)

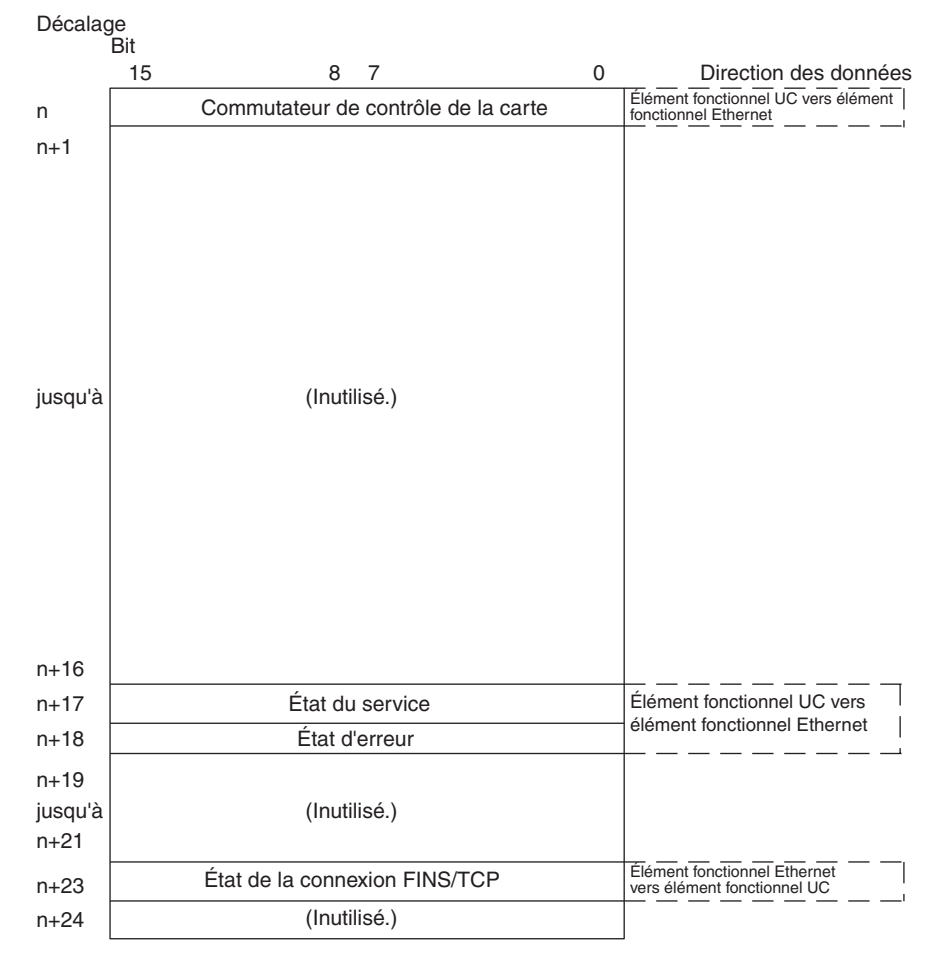

Les éléments suivants du schéma peuvent également être vérifiés à l'aide des paramètres du commutateur de logiciel du CX-Programmer.

- État du service (état du FTP)
- État de la connexion FINS/TCP

Pour obtenir des explications sur l'utilisation des services de communication correspondants répertoriés dans le schéma ci-dessus, reportez-vous aux chapitres indiqués.

#### Bits de contrôle de la carte (élément fonctionnel UC vers élément fonctionnel Ethernet)

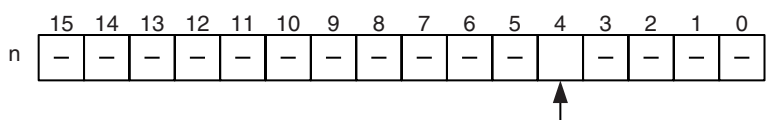

- Commutateur de réglage automatique de l'horloge

| Bit    | Switch                                                      | Etat | Manipulé par                                                               | Opération de la carte                                                           | de contact                  |
|--------|-------------------------------------------------------------|------|----------------------------------------------------------------------------|---------------------------------------------------------------------------------|-----------------------------|
| 0 à 3  | (Inutilisé.)                                                |      |                                                                            |                                                                                 |                             |
| 4      | 4 Commutateur de réglage automatique de l'horloge OFF Carte |      | Le réglage automatique de l'horloge est exécuté lorsque ce bit est activé. | Manuel d'utilisation,<br>Construction d'applica-                                |                             |
|        |                                                             |      | Carte                                                                      | Désactivé par la carte lorsque le réglage automatique de l'horloge est terminé. | tions, CHAPITRE 5<br>(W420) |
| 5 à 15 | (Inutilisé.)                                                |      |                                                                            |                                                                                 |                             |

#### Commutateur de réglage automatique de l'horloge (bit 4)

Le réglage automatique de l'horloge peut être exécuté en activant ce commutateur. Le serveur SNTP requis pour le réglage automatique de l'horloge est défini dans la configuration de la carte.

Une fois le réglage automatique de l'horloge terminé, l'élément fonctionnel Ethernet désactive automatiquement ce commutateur. Jusque là, évitez de manipuler le commutateur de force.

#### État du service (élément fonctionnel Ethernet vers élément fonctionnel UC)

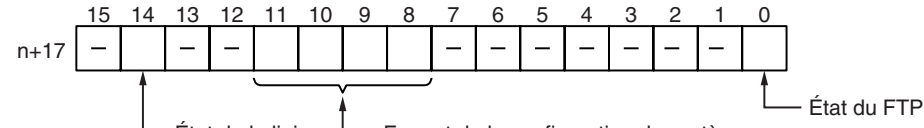

—État de la liaison — Format de la configuration du système

| Bit     | Nom                        | Etat | Manipulé par | Opération de la carte                                                                                  | de contact                                 |  |
|---------|----------------------------|------|--------------|----------------------------------------------------------------------------------------------------|--------------------------------------------|--|
| 0       | ) Drapeau d'état du<br>FTP |      | Carte        | Serveur FTP opérationnel. (Client FTP connecté.)                                                       | Manuel d'utilisation,<br>Construction      |  |
|         |                            | OFF  | Carte        | Serveur FTP en attente. (Client FTP non connecté.)                                                     | d'applications,<br>CHAPITRE 4 (W420)       |  |
| 1à7     | (Inutilisé.)               |      |              |                                                                                                    |                                            |  |
| 8à11    | Format de la               | ON   | Carte        | Affiche le format actuel dans la zone                                                                  | CHAPITRE 2 Installation                    |  |
|         | configuration<br>système   | OFF  | Carte        | de configuration système de la carte<br>réseau à l'aide de l'état ON/OFF<br>d'une combinaison de bits. | <i>et configuration initiale</i><br>(W420) |  |
| 12 à 13 | (Inutilisé.)               |      |              |                                                                                                    |                                            |  |
| 14      | État de la liaison         | ON   | Carte        | ON lorsqu'une liaison est établie entre des concentrateurs.                                            |                                            |  |
|         |                            | OFF  | Carte        | OFF lorsque la liaison entre les concentrateurs est interrompue.                                       |                                            |  |
| 15      | (Inutilisé.)               |      |              |                                                                                                    |                                            |  |

#### État du FTP (bit 0)

ON en cas de connexion à un client FTP et OFF en l'absence de connexion. Avec la fonction de serveur FTP, un seul client FTP peut être connecté à la fois. Dès lors, lorsque ce bit est sur ON, aucun autre client ne peut se connecter au serveur. L'état du FTP est également indiqué par le voyant FTP de l'élément fonctionnel Ethernet comme suit :

- Éteint : serveur FTP en attente. (État du FTP : OFF)
- Allumé : Serveur FTP opérationnel. (État du FTP : ON)

#### Format de configuration système (bits 8 à 11)

Ces bits montrent la classification des formats dans la zone de configuration système de la carte réseau.

| Adresse de bit |    |   |   | Classification des formats |
|----------------|----|---|---|----------------------------|
| 11             | 10 | 9 | 8 |                            |
| 0              | 0  | 0 | 0 | Mode ETN11                 |
| 0              | 0  | 0 | 1 | Mode ETN21                 |
| Autres         |    |   |   | Réserve                    |

**Remarque** Le mode ETN11 indique que le format de configuration système CJ1W-ETN11 est utilisé sans modification après le remplacement d'une carte CJ1W-ETN11 (carte Ethernet 10Base-T) par CJ1W-ETN21 (carte Ethernet 100Base-T). Le CX-Programmer peut être utilisé pour basculer entre le format des modes ETN21 et ETN11. Le mode ETN11 n'étant pas requis, vous utiliserez généralement le mode ETN21 (paramètre par défaut).

#### État d'erreur (élément fonctionnel Ethernet vers élément fonctionnel UC)

L'état des erreurs qui se produisent au niveau de l'élément fonctionnel Ethernet est reflété comme illustré dans le schéma suivant.

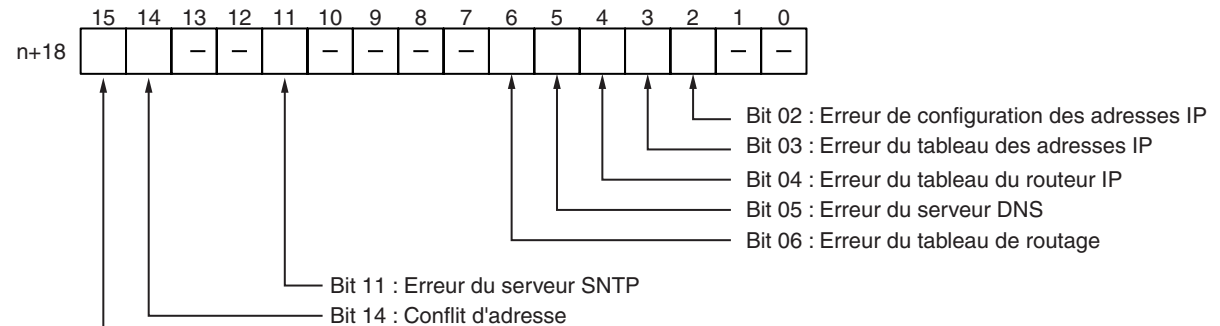

- Bit 15 : Erreur EEPROM

| Bit | Erreur                               | Etat | Manipulé par | Opération de la carte                                                                         |
|-----|--------------------------------------|------|--------------|-----------------------------------------------------------------------------------------------|
| 0à1 | (Inutilisé.)                         |      |              |                                                                                               |
| 2   | Erreur de configuration              | ON   | Carte        | ON si une des conditions suivantes s'applique à l'adresse IP.                                 |
|     | des adresses IP                      |      |              | • Tous les bits de l'ID de l'hôte sont paramétrés sur 0 ou 1.                                 |
|     |                                      |      |              | • Tous les bits de l'ID du réseau sont paramétrés sur 0 ou 1.                                 |
|     |                                      |      |              | • Tous les bits de l'ID du sous-réseau sont paramétrés sur 1.                                 |
|     |                                      |      |              | L'adresse IP commence par 127 (0x7F).                                                         |
|     |                                      | OFF  | Carte        | OFF lorsque l'adresse IP est normale.                                                         |
| 3   | Erreur du tableau des<br>adresses IP | ON   | Carte        | ON si les informations du tableau des adresses IP sont incorrectes.                           |
|     |                                      | OFF  | Carte        | OFF lorsque le tableau des adresses IP est normal.                                            |
| 4   | Erreur du tableau du<br>routeur IP   | ON   | Carte        | ON si les informations du tableau du routeur IP sont incorrectes.                             |
|     |                                      | OFF  | Carte        | OFF lorsque le tableau du routeur IP est normal.                                              |
| 5   | Erreur du serveur DNS                | ON   | Carte        | ON lorsque les erreurs suivantes surviennent pendant le fonctionnement du serveur DNS :       |
|     |                                      |      |              | Une adresse IP de serveur incorrecte est définie.                                             |
|     |                                      |      |              | <ul> <li>Une interruption se produit pendant la communication<br/>avec le serveur.</li> </ul> |
|     |                                      | OFF  | Carte        | OFF lorsque le fonctionnement du serveur DNS est normal.                                      |

| Bit                  | Erreur                       | Etat | Manipulé par | Opération de la carte                                                                                                    |
|----------------------|------------------------------|------|--------------|----------------------------------------------------------------------------------------------------|
| 6                    | Erreur du tableau de routage | ON   | Carte        | ON si les informations du tableau de routage sont incorrectes.                                                                                                    |
|                      |                              | OFF  | Carte        | OFF lorsque le tableau de routage est normal.                                                                                                    |
| 7 à 10               | (Inutilisé.)                 |      |              |                                                                                                    |
| 11                   | Erreur du serveur SNTP       | ON   | Carte        | ON lorsque les erreurs suivantes surviennent pendant le fonctionnement du serveur SNTP :                                                                                           |
|                      |                              |      |              | <ul> <li>Une adresse IP de serveur ou un nom d'hôte incorrect<br/>est défini.</li> </ul>                                                                                           |
|                      |                              |      |              | <ul> <li>Une interruption se produit pendant la communication<br/>avec le serveur.</li> </ul>                                                                                      |
|                      |                              | OFF  | Carte        | OFF lorsque le fonctionnement du serveur SNTP est normal.                                                                                                    |
| 12 à 13              | (Inutilisé.)                 |      |              |                                                                                                    |
| 14 Conflit d'adresse |                              | ON   | Carte        | ON si l'adresse IP distante est paramétrée sur la<br>génération automatique mais que le numéro d'hôte de<br>l'adresse IP locale et l'adresse du nœud FINS ne<br>correspondent pas. |
|                      |                              | OFF  | Carte        | OFF dans tous les autres cas.                                                                                                    |
| 15                   | 15 Erreur EEPROM             |      | Carte        | ON lorsqu'une erreur se produit au niveau de la mémoire EEPROM.                                                                                                    |
|                      |                              | OFF  | Carte        | OFF lorsque la mémoire EEPROM est normale.                                                                                                    |

## 2-2-2 Affectations de la zone DM

Les différents types de données sont stockés dans les positions de décalage présentées dans le schéma suivant, à partir du mot de départ dans la zone pour chaque élément fonctionnel.

Le mot de départ m est calculé à l'aide de l'équation suivante :

Mot de départ m = D30000 + (100 x nombre d'unités)

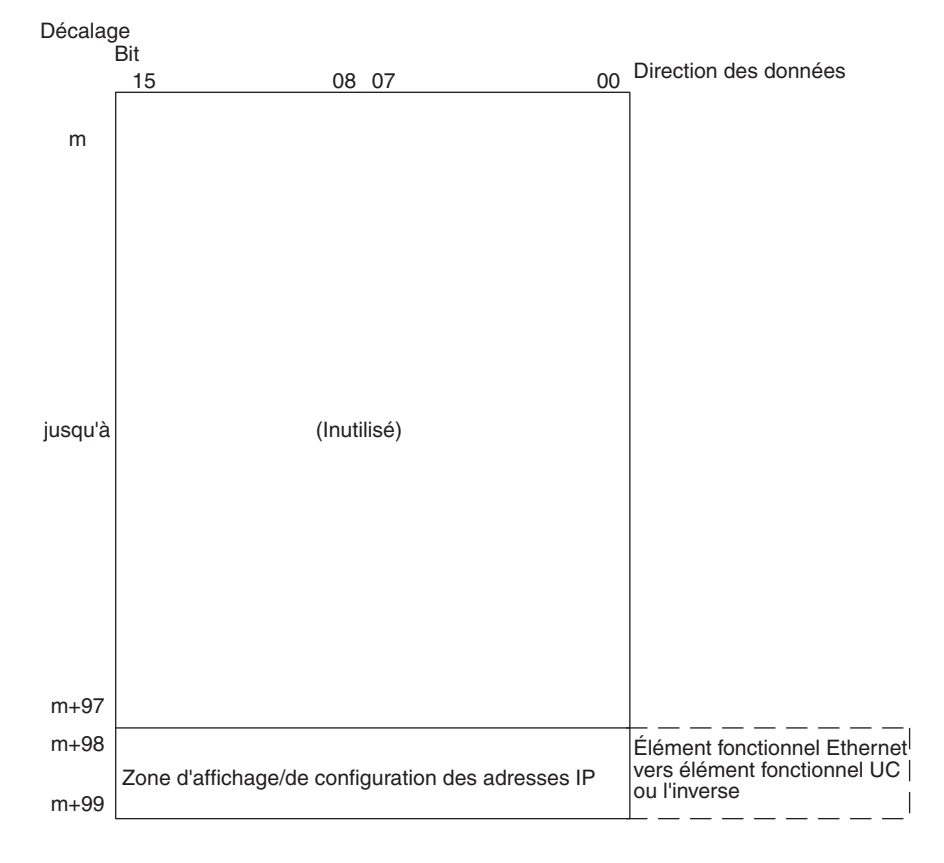

#### Zone d'affichage/de configuration des adresses IP

| _    | 15 | 14 | 13 | 12 | 11 | 10 | 9  | 8 | 7 | 6 | 5   | 4 | 3 | 2  | 1  | 0 |
|------|----|----|----|----|----|----|----|---|---|---|-----|---|---|----|----|---|
| m+98 |    | (1 | )  |    |    | (2 | 2) | 1 |   | ( | (3) | 1 |   | (• | 4) |   |
| m+99 |    | (5 | i) | i. |    | (6 | 5) |   |   | ( | (7) |   |   | (  | 8) |   |

Adresse IP : (1)(2).(3)(4).(5)(6).(7)(8) (Hex)

Si l'adresse IP locale de la configuration système de la carte réseau est paramétrée sur une valeur autre que 0.0.0.0, cette zone (mots m+98 et m+99) sert de zone d'affichage de l'adresse IP et l'adresse IP locale définie dans la configuration système de la carte réseau est lue et sauvegardée lors de la mise sous tension ou lors du redémarrage de l'élément fonctionnel Ethernet. Si l'adresse IP locale de la configuration système de la carte réseau est paramétrée sur 0.0.0.0 (paramètre par défaut), cette valeur est lue par l'élément fonctionnel Ethernet lors de la mise sous tension ou lors du redémarrage de l'élément fonctionnel Ethernet et est utilisée comme adresse IP locale.

Remarque Choisissez la méthode à utiliser pour définir l'adresse IP locale comme suit :

Paramétrez l'adresse IP locale dans la configuration système de la carte réseau lorsque vous définissez d'autres paramètres dans cette configuration. Les paramètres sont configurés à l'aide du CX-Programmer.

Paramétrez l'adresse IP locale dans les mots affectés de la zone DM lorsque vous utilisez les paramètres par défaut de la configuration système de la carte réseau (par exemple, pour une opération simple). Ce paramétrage est généralement effectué avec une console de programmation.

| Application                                                                                                    | Périphérique de<br>configuration                                                     | Zone de<br>configuration                       | Remarques                                                                                                    |
|----------------------------------------------------------------------------------------------------|--------------------------------------------------------------------------------------|------------------------------------------------|----------------------------------------------------------------------------------------------------|
| Opération simple (Autrement dit,<br>les paramètres par défaut de la<br>configuration système de la carte<br>réseau sont utilisés. Seule<br>l'adresse IP est définie.) | Console de<br>programmation (le<br>CX-Programmer<br>peut également être<br>utilisé.) | Mots affectés dans la<br>zone DM               | Le paramétrage des mots affectés<br>dans la zone DM est uniquement activé<br>lorsque l'adresse IP de la configuration<br>système de la carte réseau est définie<br>sur 0.0.0.0.                      |
|                                                                                                    |                                                                                      |                                                | Si l'adresse IP de la configuration sys-<br>tème de la carte réseau est paramétrée<br>sur une valeur autre que 00.00.00.00,<br>cette valeur est sauvegardée dans les<br>mots affectés de la zone DM. |
| Opération avec la configuration<br>système de la carte réseau définie<br>selon les besoins (autrement dit,<br>les paramètres par défaut ne sont<br>pas utilisés)      | CX-Programmer                                                                        | Configuration<br>système de la carte<br>réseau | L'adresse IP paramétrée dans la<br>configuration système de la carte<br>réseau est enregistrée dans les mots<br>affectés de la zone DM.                                                              |

Remarque

 Si une valeur autre que 00.00.00 est définie en tant qu'adresse IP locale dans la configuration système de la carte réseau, même si une adresse IP est configurée dans les mots affectés de la zone DM, elle sera écrasée par le paramètre défini dans la configuration système de la carte réseau.

- 2. Il est impossible de paramétrer les adresses IP suivantes. Si l'une de ces valeurs est définie, le voyant ERH clignote.
  - Les adresses IP dont tous les bits du numéro du réseau sont paramétrés sur 0 ou 1.
  - Les adresses IP dont tous les bits du numéro de l'hôte sont paramétrés sur 0 ou 1.
  - Les adresses IP dont tous les bits du numéro du sous-masque sont paramétrés sur 1.
  - Les adresses IP qui commencent par 127 (7F hexadécimal, 127.35.21.16, par ex.).

# 2-3 Fonction Web

L'élément fonctionnel Ethernet peut utiliser un navigateur Web depuis un PC ou un autre périphérique pour configurer en toute facilité les paramètres système de l'élément fonctionnel Ethernet et les états de contrôle.

## Liste des fonctions Web

Les informations affichées dans la fenêtre du navigateur Web pour l'élément fonctionnel Ethernet sont les suivantes :

#### Fonctions de configuration de la carte

| Élément de menu       | Élément de paramétrage                           | Fonction correspondante du CX-Programmer                                                     |  |  |  |  |
|-----------------------|--------------------------------------------------|----------------------------------------------------------------------------------------------|--|--|--|--|
| Paramètre             |                                                  | Fenêtre Ethernet Unit Setup du CX-Programmer                                                 |  |  |  |  |
| IP address and Protoc | cols                                             |                                                                                              |  |  |  |  |
| Système               |                                                  |                                                                                              |  |  |  |  |
|                       | IP address                                       | Fenêtre Unit Setup - Onglet Setup - IP Address                                               |  |  |  |  |
|                       | Net mask                                         | Fenêtre Unit Setup - Onglet Setup - Sub-net Mask                                             |  |  |  |  |
|                       | FINS/UDP Port                                    | Fenêtre Unit Setup - Onglet Setup - FINS/UDP Port                                            |  |  |  |  |
|                       | FINS/TCP Port                                    | Fenêtre Unit Setup - Onglet Setup - FINS/TCP Port                                            |  |  |  |  |
|                       | Address conversion mode                          | Fenêtre Unit Setup - Onglet Setup - Conversion                                               |  |  |  |  |
|                       | Auto (Dynamic)                                   | Fenêtre Unit Setup - Onglet Setup - Auto (dynamic)                                           |  |  |  |  |
|                       | Auto (Static)                                    | Fenêtre Unit Setup - Onglet Setup - Auto (Static)                                            |  |  |  |  |
|                       | Manuel                                           | Fenêtre Unit Setup - Onglet Setup - Table used                                               |  |  |  |  |
|                       | Auto & Manual                                    | Fenêtre Unit Setup - Onglet Setup - Mixed                                                    |  |  |  |  |
|                       | Destination IP address<br>(Change Dynamically)   | Fenêtre Unit Setup - Onglet Setup - Destination IP Address (Change Dynamically)              |  |  |  |  |
|                       | Broadcast option                                 | Fenêtre Unit Setup - Onglet Setup - Broadcast                                                |  |  |  |  |
|                       | Vitesse de transmission                          | Fenêtre Unit Setup - Onglet Setup - Baud Rate                                                |  |  |  |  |
|                       | TCP/IP keep-alive                                | Fenêtre Unit Setup - Onglet Setup - TCP/IP keep-alive                                        |  |  |  |  |
|                       | FINS/TCP Protected                               | Fenêtre Unit Setup - Onglet FINS/TCP - Use IP address to protect                             |  |  |  |  |
|                       | SMTP Server (Host name ou IP address)            | Fenêtre Unit Setup - Onglet SMTP - Server specification type                                 |  |  |  |  |
|                       | POP Server (Host name ou IP address)             | Fenêtre Unit Setup - Onglet POP - Server specification type                                  |  |  |  |  |
|                       | SNTP Server (Host name ou IP address)            | Fenêtre Unit Setup - Onglet Auto Adjust Time - Server specification type                     |  |  |  |  |
| FTP                   |                                                  | Fenêtre Unit Setup - Onglet Setup                                                            |  |  |  |  |
|                       | Login name                                       | Fenêtre Unit Setup - Onglet Setup - FTP (Login)                                              |  |  |  |  |
|                       | Mot de passe                                     | Fenêtre Unit Setup - Onglet Setup - FTP (Password)                                           |  |  |  |  |
|                       | Port No.                                         | Fenêtre Unit Setup - Onglet Setup - FTP (Port No.)                                           |  |  |  |  |
| DNS                   |                                                  | Fenêtre Unit Setup - Onglet DNS                                                              |  |  |  |  |
|                       | IP address of DNS server                         | Fenêtre Unit Setup - Onglet DNS - IP Address                                                 |  |  |  |  |
|                       | Port No.                                         | Fenêtre Unit Setup - Onglet DNS - Port No.                                                   |  |  |  |  |
|                       | Retry timer                                      | Fenêtre Unit Setup - Onglet DNS - Retry timer                                                |  |  |  |  |
| SNTP                  |                                                  | Fenêtre Unit Setup - Onglet Auto Adjust Time                                                 |  |  |  |  |
|                       | IP Server (ou Host name)                         | Fenêtre Unit Setup - Onglet Auto Adjust Time - IP Address ou Host name                       |  |  |  |  |
|                       | Port No.                                         | Fenêtre Unit Setup - Onglet Auto Adjust Time - Port No.                                      |  |  |  |  |
|                       | Auto Adjust Time                                 | Fenêtre Unit Setup - Onglet Auto Adjust Time - Auto Adjust Time                              |  |  |  |  |
|                       | Adjust Time                                      | Fenêtre Unit Setup - Onglet Auto Adjust Time - Adjust Time                                   |  |  |  |  |
|                       | Retry timer                                      | Fenêtre Unit Setup - Onglet Auto Adjust Time - Retry timer                                   |  |  |  |  |
|                       | Option (Get the time info. from the SNTP server) | Fenêtre Unit Setup - Onglet Auto Adjust Time - Get the time information from the SNTP server |  |  |  |  |

| Élément de menu        | Élément de paramétrage    | Fonction correspondante du CX-Programmer                        |  |  |
|------------------------|---------------------------|-----------------------------------------------------------------|--|--|
| HTTP                   |                           | Fenêtre Unit Setup - Onglet HTTP                                |  |  |
|                        | WEB Password              | Fenêtre Unit Setup - Onglet HTTP - Password                     |  |  |
|                        | WEB Password (Confirm)    | Aucune (pour la confirmation du mot de passe Web)               |  |  |
|                        | Port No.                  | Fenêtre Unit Setup - Onglet HTTP - Port No.                     |  |  |
|                        | Option (Use Web Function) | Fenêtre Unit Setup - Onglet HTTP - Use Web Function             |  |  |
| IP address/router tabl | e                         | Fenêtre Unit Setup - Onglet Setup                               |  |  |
| Tableau des adresses   | s IP                      | Fenêtre Unit Setup - Onglet Setup - IP Address Table            |  |  |
| IP router table        |                           | Fenêtre Unit Setup - Onglet Setup - IP Router Table             |  |  |
| FINS/TCP               |                           | Fenêtre Unit Setup - Onglet FINS/TCP                            |  |  |
| Connection (1-8)       |                           | Fenêtre Unit Setup - Onglet FINS/TCP - No. (1 to 8)             |  |  |
|                        | FINS/TCP server / client  | Fenêtre Unit Setup - Onglet FINS/TCP - FINS/TCP Mode            |  |  |
|                        | Adresse IP                | Fenêtre Unit Setup - Onglet FINS/TCP - IP Address               |  |  |
|                        | Auto allocated FINS node  | Fenêtre Unit Setup - Onglet FINS/TCP - Auto allocated FINS node |  |  |
|                        | keep-alive                | Fenêtre Unit Setup - Onglet FINS/TCP - keep-alive               |  |  |
| Connection 9-16        |                           | Fenêtre Unit Setup - Onglet FINS/TCP - No. (9 to 16)            |  |  |

#### Surveillance

| Élément de menu   | Fonction correspondante du CX-Programmer                                   |  |  |
|-------------------|----------------------------------------------------------------------------|--|--|
| Status View       |                                                                            |  |  |
| Unit information  | FINS(0501) : CONTROLLER DATA READ                                          |  |  |
| Etat des cartes   | FINS(0601) : CONTROLLER STATUS READ                                        |  |  |
| Protocol status   |                                                                            |  |  |
| IP status         | FINS(2762) : PROTOCOL STATUS READ, IP status                               |  |  |
| ICMP status       | FINS(2762) : PROTOCOL STATUS READ, ICMP status                             |  |  |
| TCP status        | FINS(2762) : PROTOCOL STATUS READ, TCP status                              |  |  |
| UDP status        | FINS(2762) : PROTOCOL STATUS READ, UDP status                              |  |  |
| Memory status     | FINS(2763) : MEMORY STATUS READ                                            |  |  |
| Socket status     | FINS(2764) : SOCKET STATUS READ                                            |  |  |
| Fins status       | Tableau de nœud interne de la carte (ou de l'élément fonctionnel) Ethernet |  |  |
| Journal d'erreurs | FINS(2102) : ERROR LOG READ                                                |  |  |

#### Mot de passe de la fonction Web

Pour empêcher tout accès non autorisé à l'élément fonctionnel Ethernet à partir d'un navigateur Web, la saisie d'un mot de passe est requise pour activer l'affichage et la configuration des paramètres. Même si vous n'avez défini aucun mot de passe, vous devez saisir le mot de passe par défaut « ETHER-NET ». Pour modifier ce mot de passe, définissez un nouveau mot de passe dans l'onglet HTTP de la fenêtre Unit Setup du CX-Programmer ou utilisez la fonction Web et sélectionnez **Settings - IP address and Protocols - HTTP**.

- Remarque 1. Il est recommandé de configurer un nouveau mot de passe pour la fonction Web dès que possible pour empêcher tout accès non autorisé.
  - 2. Il est également possible de désactiver la fonction Web en paramétrant l'option correspondante de la fonction Web.

## Utilisation de la fonction Web (configuration du mot de passe)

Vous pouvez afficher fenêtre Web de l'élément fonctionnel Ethernet en accédant à l'URL suivante depuis le navigateur Web.

URL : http://(adresse IP de l'élément fonctionnel Ethernet)/0

Utilisez la procédure suivante pour configurer les paramètres système de l'élément fonctionnel Ethernet (configuration du mot de passe HTTP dans cet exemple) à l'aide d'Internet Explorer version 6.0 et de la fonction Web de l'élément fonctionnel Ethernet.

 Connectez-vous à l'élément fonctionnel Ethernet depuis le navigateur Web. Dans cet exemple, l'URL spécifiée en utilisant l'adresse IP par défaut de l'élément fonctionnel Ethernet est http://192.168.250.1/0.

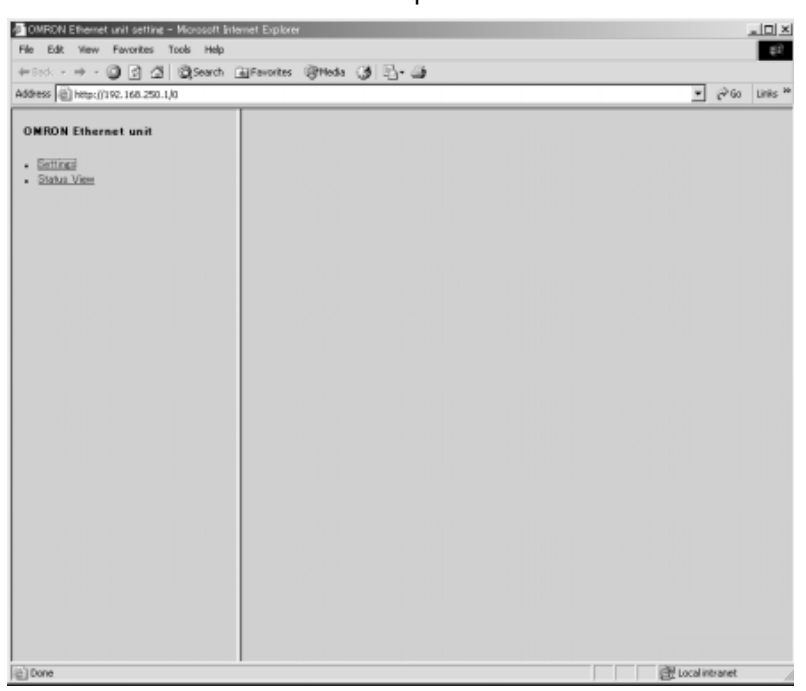

2. Sélectionnez **Settings** dans le menu situé à gauche de la fenêtre pour afficher le *menu Settings*.

| OMPON Ethernet unit setting - Microsoft Internet Explorer                                                                |                |
|----------------------------------------------------------------------------------------------------|----------------|
| Plie Edit Wew Pavorites Tools Help                                                                                       | ą:P            |
| +Deck - → - ③ ② ③ ④ @Search ▲Favortes @Meda ③ ⊡- @                                                                       |                |
| Address 1 http://192.168.250.1/0                                                                                         | ▼ @Go Links ** |
| ONRON Ethernet unit                                                                                                    |                |
| [Settings]                                                                                                    |                |
| Nerra<br>1. The address and Protocolic                                                                                   |                |
| <ul> <li>System</li> <li>ETE</li> <li>DAS</li> <li>SWTP</li> <li>COP</li> <li>SMTP</li> <li>COP</li> <li>SMTP</li> </ul> |                |
| 2. IP address/router table<br>• IP address table<br>IB and table                                                         |                |
| 3. FINS/TCP<br>• <u>Connection (1-8)</u>                                                                                 |                |
| Contraction SP-162     Send Meil     Mail address                                                                        |                |
| <ul> <li>Send Mail</li> <li>Receive Mail</li> </ul>                                                                      |                |

3. Sélectionnez **1. IP address and Protocols - System** pour afficher le champ *Login Password* à droite de la fenêtre.

| 🛎 OMRON Ethernet unit setting – Microsoft Internet Explorer |                              |  |  |  |
|-------------------------------------------------------------|------------------------------|--|--|--|
| File Edit View Favorites Tools Help                         |                              |  |  |  |
| 🖛 Back 🔹 🔿 🔹 🛃 🔯 Search 💿 Favorites 🛞 Media 🥳 🖏 🎝           |                              |  |  |  |
| Address 🕘 http://192.168.250.1/0                            |                              |  |  |  |
| OMRON Ethernet unit                                         | Please input Login Password. |  |  |  |
| [Settings]                                                  | Login Password : Login       |  |  |  |
| Menu                                                        |                              |  |  |  |
| 1. IP address and Protocols                                 |                              |  |  |  |

4. Entrez le mot de passe par défaut (« ETHERNET » en majuscules) et cliquez sur le bouton **Login**.

| le Edit View Favorites Tools H                                      | elp                            |
|---------------------------------------------------------------------|--------------------------------|
| Back 🔘 🗗 付 🔘 Sea                                                    | ch 🗃 Favorkes 🛞 Media 🎯 🗳 🎯    |
| idness 🗿 http://192.168.250.1/0                                     |                                |
| OMRON Ethernet unit                                                 | Please input Login Password.   |
| [Settines]                                                          | Login Password : ******* Login |
| Menu                                                                |                                |
| 1. IP address and Protocols<br>• System<br>• FTP<br>• DNS<br>• SMTP |                                |

Une fois la connexion établie, la fenêtre de configuration suivante apparaît.

| 🚰 OMRON Ethernet unit setting – Microsoft in                          | ternet Explorer           |                                                              | . 🗆 ×                    |
|-----------------------------------------------------------------------|---------------------------|--------------------------------------------------------------|--------------------------|
| File Edit Wew Pavorites Tools Help                                    |                           |                                                              | 8 <b>1</b> 1             |
| + Back - + - 🔘 🗈 🏠 🔘 Search                                           | 🖬 Favorites 🛞 Media 🎯 🔂 - | 3                                                            |                          |
| Address Dttp://192.168.250.1/0                                        |                           | •                                                            | (∂Go Links <sup>30</sup> |
| OMRON Ethernet unit                                                   | System Format             |                                                              |                          |
| [Settings]                                                            | Parameter                 | Value                                                        |                          |
|                                                                       | IP address                | 0,0,0                                                        |                          |
| Menu                                                                  | Net mask                  | 9, 9, 9                                                      |                          |
| 1. IP address and Protocols                                           | FINS/UDP Port             | Use Input Port No [Default/9600/]                            |                          |
| • EIP<br>• DNS                                                        | FINS/TCP Port             | Use Input Port No (Default@600)                              |                          |
| SMTP     POP     SMTP     SMTP     HTTP                               | Address conversion mode   | ✓ Auto (Dynamic) ⊂ Auto (Static) ⊂ Manual<br>C Auto & Manual |                          |
| <ol> <li>IP address/router table</li> <li>IP address table</li> </ol> | Destination IP address    | Change Dynamically                                           |                          |
| 3 FINS/TCP                                                            | Broad cast option         | G all '1' (43BSD) ○ all '0' (42BSD)                          |                          |
| <ul> <li>Connection (1-8)</li> <li>Connection (9-16)</li> </ul>       | Baud Rate                 | C Auto C 10BASE-T                                            |                          |
| 4. Send Mail<br>Mail address                                          | TCP/IP keep-alive         | 0 min [D: default(1200]                                      |                          |
| Send Mail     Second Mail                                             | FINS/TCP Protected        | Г                                                            |                          |
|                                                                       | SMTP Server               | Host name      P address                                     |                          |
|                                                                       | POP Server                | Host name      P address                                     |                          |
|                                                                       | SNTP Server               | C Host name IP address                                       |                          |
|                                                                       | Set Cancel Regist Relo    | <u>अ</u>                                                     |                          |
| (E) Done                                                              |                           | W Local int                                                  | ranet                    |
|                                                                       |                           |                                                              |                          |

5. Sélectionnez HTTP dans le menu pour afficher les éléments de paramétrage HTTP. La fenêtre suivante affiche les paramètres par défaut.

| 💁 OMRON Ethernet unit setting – Microsoft Int                                                                                                    | ernet Explorer           |                          |                |
|----------------------------------------------------------------------------------------------------|--------------------------|--------------------------|----------------|
| File Edit View Favorites Tools Help                                                                                                    |                          |                          | 4R             |
| + Back + + + 🕥 🔄 🖽 🔞 Search                                                                                                    | 🖬 Favorites (@Media 🎯 🛃- | 3                        |                |
| Address () http://192.168.250.1/0                                                                                                    |                          |                          | ▼ 🖓 Go Links ≫ |
| OMRON Ethernet unit                                                                                                    | HTTP OHyper Text Transfe | r Protocol) Server Setup |                |
| [Settings]                                                                                                    | Parameter                | Va                       | lue            |
|                                                                                                    | WEB Password             |                          |                |
| Menu                                                                                                    | WEB Password (Confirm)   |                          |                |
| 1. IP address and Protocols<br>System                                                                                                    | Part No                  | 0 [0: default(80)]       |                |
| • ETP<br>• DNS                                                                                                    | Option                   | Vise WEB Function        |                |
| SMIP     POP     SMIP     SMIP     D     D | Set Cancel Regist Relo   | ad                       |                |
| <ul> <li>Connection (1-6)</li> <li>Connection (9-16)</li> </ul>                                                                                                    |                          |                          |                |
| <ol> <li>Send Mail</li> <li>Mail address</li> </ol>                                                                                                    |                          |                          |                |
| <ul> <li>Send Mail</li> <li>Beceive Mail</li> </ul>                                                                                                    |                          |                          |                |

 Configurez les paramètres requis (le mot de passe dans cet exemple). Pour éviter de saisir un mot de passe incorrect, tapez le même mot de passe dans les champs WEB Password et WEB Password (Confirm).

| Parameter              | Value              |
|------------------------|--------------------|
| WEB Password           | ******             |
| WEB Password (Confirm) | *******            |
| Port No                | 0 [0: default(80)] |
| Option                 | ✓ Use WEB Function |

7. Après avoir saisi le mot de passe correct, cliquez sur le bouton **Set** suivi du bouton **Regist**.

| Option |        |        |        |  |
|--------|--------|--------|--------|--|
| Set    | Cancel | Regist | Reload |  |

Le bouton Set est utilisé pour transférer les valeurs saisies depuis le PC et les enregistrer temporairement dans l'élément fonctionnel Ethernet.

Le bouton Regist sauvegarde les valeurs définies enregistrées temporairement dans l'élément fonctionnel Ethernet dans la mémoire flash (mémoire non volatile) de l'élément fonctionnel UC. L'élément fonctionnel Ethernet lit les paramètres de la carte depuis la mémoire flash (mémoire non volatile) au moment de la mise sous tension ou du redémarrage de l'élément fonctionnel. Dès lors, lorsque vous configurez les paramètres de la carte à l'aide de la fonction Web, cliquez toujours sur le bouton Set avant le bouton Regist. Sinon, les valeurs saisies ne seront pas utilisées. Les boutons Set et Regist sont disponibles dans la fenêtre de chaque élément de paramétrage.

Remarque Pour éviter tout accès au Web non autorisé, vous pouvez désactiver la fonction Web. Sélectionnez *HTTP - Option* et désélectionnez l'option *Use Web Function*. Cliquez sur le bouton **Set**, puis sur le bouton **Regist**. Vous pouvez activer ce paramétrage en mettant l'élément fonctionnel sous tension ou en le redémarrant. Vous pouvez uniquement annuler ce paramétrage via la fenêtre Unit Setup du CX-Programmer (version 5.0 ou supérieure).

| Port  | INO    |        |        | U  0: default(80)] |
|-------|--------|--------|--------|--------------------|
| Optic | n      |        |        | Use WEB Function   |
|       |        |        |        |                    |
| Set   | Cancel | Regist | Reload |                    |
|       |        |        |        | -                  |

- 8. Les fonctions des autres boutons sont les suivantes :
  - Bouton Cancel Utilisez ce bouton pour annuler la valeur saisie et réafficher la valeur paramétrée auparavant à l'aide du bouton Set. Si vous n'avez pas cliqué sur le bouton Set, la valeur lue dans la mémoire flash (mémoire non volatile) de l'élément fonctionnel UC au moment du démarrage de l'élément fonctionnel Ethernet est affichée.
  - Bouton Reload Utilisez ce bouton pour lire et afficher les valeurs sauvegardées dans la mémoire flash (mémoire non volatile) de l'élément fonctionnel UC.
- Pour activer les paramètres de la carte qui ont été enregistrés dans la mémoire flash (mémoire non volatile) de l'élément fonctionnel UC, mettez l'API hors tension, puis à nouveau sous tension, ou redémarrez l'élément fonctionnel Ethernet.

# **CHAPITRE 3 Inspection et maintenance**

Ce chapitre fournit des informations pour l'inspection et la maintenance de l'appareil.

| 3-1 | 3-1 Inspection |                                                       |    |  |
|-----|----------------|-------------------------------------------------------|----|--|
|     | 3-1-1          | Points d'inspection                                   | 28 |  |
|     | 3-1-2          | Précautions à prendre pour le remplacement des cartes | 29 |  |
| 3-2 | Rempla         | cement des éléments disponibles pour l'utilisateur    | 30 |  |

# 3-1 Inspection

Des inspections journalières ou périodiques sont nécessaires pour maintenir les fonctions de l'API dans de bonnes conditions de fonctionnement.

## 3-1-1 Points d'inspection

Bien que la plupart des composants des API série CJ aient une durée de vie extrêmement longue, ils peuvent se détériorer si les conditions d'environnement sont impropres. Les inspections périodiques sont donc indispensables pour s'assurer que les conditions nécessaires sont respectées.

L'inspection est recommandée au moins une fois tous les 6 mois, mais des inspections plus fréquentes sont nécessaires dans des environnements défavorables.

Prenez immédiatement des mesures pour corriger la situation si l'une des conditions du tableau suivant n'est pas rencontrée.

| N° |                          | Inspection                                                                                                    | Critère                                                                                                    | Action                                                                                                    |
|----|--------------------------|----------------------------------------------------------------------------------------------------|----------------------------------------------------------------------------------------------------|----------------------------------------------------------------------------------------------------|
| 1  | Alimentation<br>source   | Vérifier les fluctuations de la tension aux borniers de l'alimentation.                                                     | La tension doit être<br>comprise dans une plage<br>de fluctuations de tension<br>acceptable.<br>(Voir remarque.)          | Utiliser un voltmètre pour vérifier<br>l'alimentation des borniers. Prendre<br>les mesures nécessaires pour<br>amener les fluctuations de la<br>tension dans les limites<br>acceptables. |
| 2  | Alimentation des<br>E/S  | Vérifier les fluctuations de tension aux borniers d'E/S.                                                                    | Les tensions doivent<br>correspondre aux<br>caractéristiques techniques<br>de chaque unité.                               | Utiliser un voltmètre pour vérifier<br>l'alimentation des borniers. Prendre<br>les mesures nécessaires pour<br>amener les fluctuations de la<br>tension dans les limites<br>acceptables. |
| 3  | Environnement<br>ambiant | Vérifier la température<br>ambiante. (Dans l'armoire de<br>commande si l'API se trouve<br>dans une armoire de<br>commande.) | 0 à 55°C                                                                                                    | Utiliser un thermomètre pour<br>vérifier la température et s'assurer<br>que la température ambiante reste<br>dans l'intervalle autorisé compris<br>entre 0 et 55°C.                      |
|    |                          | Vérifier l'humidité ambiante.<br>(Dans l'armoire de commande<br>si l'API se trouve dans une<br>armoire de commande.)        | L'humidité relative doit être<br>de 10% à 90% sans<br>condensation.                                                       | Utiliser un hygromètre pour vérifier<br>l'humidité et s'assurer que<br>l'humidité reste dans l'intervalle<br>acceptable.                                                                 |
|    |                          | Vérifier que l'API ne reçoit pas<br>de lumière directe du soleil.                                                           | Pas en contact direct avec la lumière du soleil.                                                                          | Protéger l'API si nécessaire.                                                                                                    |
|    |                          | Vérifier l'accumulation de salissures, de poussière, de sels, de particules de métal, etc.                                  | Pas d'accumulations.                                                                                                    | Nettoyer et protéger l'API si<br>nécessaire.                                                                                                    |
|    |                          | Vérifier si l'API n'est pas<br>soumis à de l'eau, de l'huile<br>ou des produits chimiques.                                  | Pas de spray sur l'API.                                                                                                   | Nettoyer et protéger l'API si<br>nécessaire.                                                                                                    |
|    |                          | Vérifier si la zone autour de<br>l'API n'est pas soumise à des<br>gaz corrosifs ou<br>inflammables.                         | Pas de gaz corrosifs ou inflammables.                                                                                     | Vérifier la zone en la sentant ou<br>utiliser un capteur.                                                                                                    |
|    |                          | Vérifier le niveau de vibration<br>ou des chocs.                                                                            | Les vibrations et les chocs<br>doivent être compris dans<br>les limites fixées par les<br>caractéristiques<br>techniques. | Installer un matelassage ou un<br>absorbeur de chocs si nécessaire.                                                                                                    |
|    |                          | Vérifier les sources de<br>parasites proches de l'API.                                                                      | Pas de sources de<br>parasites importantes.                                                                               | Séparer l'API de la source de<br>parasites ou le protéger.                                                                                                    |

| N° |                                               | Inspection                                                                                                    | Critère                                                                                                    | Action                                                                                                    |
|----|-----------------------------------------------|----------------------------------------------------------------------------------------------------|----------------------------------------------------------------------------------------------------|----------------------------------------------------------------------------------------------------|
| 4  | Installation et<br>câblage                    | Vérifier que chaque carte est<br>connectée et fixée fermement<br>à la carte suivante.                                    | Pas de jeu.                                                                                                    | Appuyer fort sur les connecteurs<br>assemblés et les verrouiller grâce<br>aux cliquets de verrouillage.                                                                                                    |
|    |                                               | Vérifier que les connecteurs<br>des câbles sont entièrement<br>insérés et verrouillés.                                   | Pas de jeu.                                                                                                    | Corriger tout connecteur mal installé.                                                                                                    |
|    |                                               | Vérifier que les vis sont bien<br>serrées dans le câblage<br>externe.                                                    | Pas de jeu.                                                                                                    | Serrer les vis avec un tournevis à tête Phillips.                                                                                                    |
|    |                                               | Vérifier les cosses à fourche<br>du câblage externe.                                                                     | Espacement adéquat entre les connecteurs.                                                                                                    | Vérifier visuellement et ajuster si<br>nécessaire.                                                                                                    |
|    |                                               | Vérifier si des câbles sont<br>endommagés dans le câblage<br>externe.                                                    | Pas de dommages.                                                                                                    | Vérifier visuellement et remplacer<br>les câbles si nécessaire.                                                                                                    |
| 5  | Eléments<br>disponibles pour<br>l'utilisateur | Vérifier si la batterie n'est pas<br>usée.<br>Cartes UC CJ1 et CJ1-H :<br>CJ1W-BAT01<br>UC CJ1M :<br>Batterie CJ1W-BAT01 | Durée de vie de 5 ans à<br>25°C, moins à des<br>températures plus élevées.<br>(De 0,75 à 5 ans selon le<br>modèle, le type<br>d'alimentation et la<br>température ambiante.) | Remplacer la batterie lorsque sa<br>durée de vie est dépassée même si<br>aucune erreur de batterie se<br>produit. (La vie de la batterie<br>dépend du modèle, du pourcentage<br>de temps d'utilisation et des<br>conditions ambiantes.) |

**Remarque** Le tableau suivant indique les intervalles de fluctuation de tension autorisés des alimentations.

| Tension d'alimentation | Voltages autorisés |  |
|------------------------|--------------------|--|
| 100 à 240 Vc.a.        | 85 à 264 Vc.a.     |  |
| 24 Vc.c.               | 19,2 à 28,8 Vc.c.  |  |

#### **Outils nécessaires pour l'inspection**

#### Outils nécessaires

- Tournevis à tête Phillips et tournevis à embouts.
- Voltmètre numérique ou testeur de tension.
- Alcool industriel et chiffons en coton.

#### Outils nécessaires occasionnellement

- Synchroscope
- Oscilloscope avec traceur.
- Thermomètre et hygromètre (pour mesurer l'humidité).

## 3-1-2 Précautions à prendre pour le remplacement des cartes

Vérifier les éléments suivants après avoir remplacé une carte en panne.

- Ne pas remplacer la carte tant que l'appareil est sous tension.
- Vérifier la nouvelle carte pour s'assurer qu'il n'y a pas d'erreurs.
- Si une carte en panne est envoyée en réparation, décrire la panne avec le plus de détails possibles, joindre la description à la carte et la-renvoyer à un représentant d'OMRON.
- Pour les mauvais contacts, prendre un chiffon de coton, l'imbiber d'alcool industriel et essuyer soigneusement les contacts. Veiller à retirer toutes les peluches de coton des contacts avant de remonter la carte.
- Les éléments UC et Ethernet sont des parties indissociables de l'UC CJ1M avec fonctions Ethernet et ne peuvent pas être retirés. Par conséquent, si l'un des éléments fonctionnels est défectueux, vous devez remplacer toute l'unité.

- 2. Lors du remplacement d'une UC, assurez-vous que le programme utilisateur et toutes les autres données nécessaires au fonctionnement sont transférés vers ou configurés dans le nouvel élément fonctionnel UC avant d'effectuer le remplacement, y compris les paramètres des zonez DM et HR. Si les zones de données et d'autres données ne sont pas correctes pour le programme utilisateur, des accidents imprévibles peuvent se produire. Prenez soin d'inclure les tableaux de routage, les tableaux de liaisons de données des cartes réseau sauvegardées en tant que paramètres dans l'élément fonctionnel UC. Consultez les manuels de fonctionnement des cartes de bus UC et des cartes d'E/S spéciales pour plus de détails sur les données nécessaires pour chaque carte.
- 3. La sauvegarde simple peut être utilisée pour stocker le programme utilisateur et tous les paramètres de l'élément fonctionnel UC CJ1M, des cartes DeviceNet, des cartes de communications série et d'autres cartes spécifiques dans la carte mémoire sous la forme de fichiers de sauvegarde. Une carte mémoire et la sauvegarde simple peuvent être utilisées pour faciliter la restauration des données après avoir remplacé une de ces cartes. Consultez le *Manuel de programmation série CS/CJ* (W394) pour plus de détails.

## 3-2 Remplacement des éléments disponibles pour l'utilisateur

|                                                              | Les éléments suivant<br>de la maintenance p<br>éléments sont décrite<br>• Batterie (sauvega<br>fonctionnel UC)                                                                                                    | s doivent être<br>préventive. Le<br>s plus loin dar<br>arde de l'horl | e remplacés périodique<br>es procédures de rer<br>ns ce chapitre.<br>loge interne et de la | ement dans le cadre<br>nplacement de ces<br>RAM de l'élément |  |  |
|--------------------------------------------------------------|----------------------------------------------------------------------------------------------------|-----------------------------------------------------------------------|--------------------------------------------------------------------------------------------|--------------------------------------------------------------|--|--|
| Fonctions des batteries                                      | La batterie conserve l'horloge interne et les données suivantes de la RAM de l'UC lorsque l'alimentation principale est coupée.                                                                                                    |                                                                       |                                                                                            |                                                              |  |  |
|                                                              | La configuration c                                                                                                    | de l'API                                                              |                                                                                            |                                                              |  |  |
|                                                              | <ul> <li>Les sections con<br/>maintien et la zon</li> </ul>                                                                                                    | nservées de l<br>ne DM).                                              | a mémoire d'E/S (tel                                                                       | les que la zone de                                           |  |  |
|                                                              | Si la batterie n'est p<br>l'horloge interne s'ar<br>l'alimentation principa                                                                                                    | oas installée<br>rête et les do<br>ale est hors ter                   | ou si la tension de<br>onnées de la RAM so<br>nsion.                                       | la batterie diminue,<br>ont perdues lorsque                  |  |  |
| Durée de vie de la batterie<br>et période de<br>remplacement | A 25°C, la durée de vie maximale des batteries est de 5 ans, que l'UC soit<br>alimentée ou non lors de l'installation de la batterie. La durée de vie de la<br>batterie est inférieure lorsqu'elle est utilisée à des températures plus élevées<br>et que l'UC n'est pas alimentée pendant de longues périodes. |                                                                       |                                                                                            |                                                              |  |  |
|                                                              | Le tableau suivant indique les durées de vie minimales approximatives et les durées de vie caractéristiques pour la batterie de sauvegarde (temps total avec alimentation hors tension) :                                                                                                    |                                                                       |                                                                                            |                                                              |  |  |
|                                                              | Modèle                                                                                                    | Durée de<br>vie max.<br>approxima-<br>tive                            | Durée de vie min.<br>approximative<br>(Voir remarque.)                                     | Durée de vie type<br>(Voir remarque.)                        |  |  |
|                                                              | CJ1M-CPU1□-ETN                                                                                                    | 5 ans                                                                 | 13 000 heures<br>(1,5 ans)                                                                 | 43 000 heures<br>(5 ans)                                     |  |  |

**Remarque** La durée de vie minimale équivaut au temps de la sauvegarde de la mémoire à une température ambiante de 55°C. La durée de vie type équivaut au temps de la sauvegarde de la mémoire à une température ambiante de 25°C.

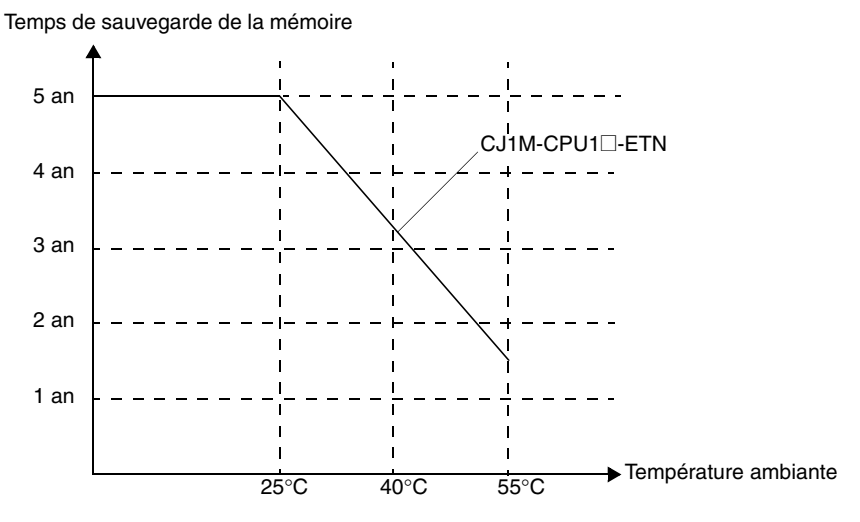

Ce graphique sert uniquement de référence

#### Voyants de batterie faible

Si la configuration de l'API a été définie pour détecter une erreur de batterie faible, le voyant ERR/ALM à l'avant de l'élément fonctionnel UC clignote lorsque la batterie est presque déchargée.

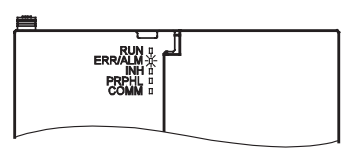

Lorsque le voyant ERR/ALM clignote, connectez une console de programmation au port périphérique et lisez le message d'erreur. Si le message « BATT LOW » s'affiche sur la console de programmation\* et que le drapeau d'erreur de batterie (A40204) est sur ON (voir remarque 1), vérifiez d'abord que la batterie est correctement connectée à l'UC. Si la batterie est correctement connectée, remplacez la batterie dès que possible.

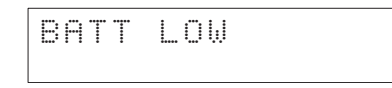

Une fois que l'erreur de batterie a été détectée, il faut 5 jours à une température ambiante de 25 °C (voir remarque 2) pour que la batterie soit hors service en considérant qu'elle est alimentée au moins une fois par jour. La panne de la batterie et la perte des données dans la RAM peuvent être retardées en s'assurant que l'UC n'est pas hors tension tant que la batterie n'a pas été remplacée.

- Remarque 1. La configuration de l'API doit être définie pour détecter une erreur de batterie faible (Détecter batterie faible). Si ce paramètre n'a pas été configuré, le message d'erreur « BATT LOW » ne s'affiche pas sur la console de programmation et le drapeau d'erreur de batterie (A40204) ne passe pas à ON quand la batterie faiblit.
  - 2. La batterie se décharge plus vite à des températures plus élevées, par exemple, 4 jours à 40°C et 2 jours à 55°C.

## Chapitre 3-2

**Batterie de remplacement** Utilisez le jeu de batterie CJ1W-BAT01 (pour CJ1M). Veiller à installer une batterie de remplacement dans les deux ans suivant la date de fabrication indiquée sur l'étiquette de la batterie.

#### UC CJ1M avec fonctions Ethernet

| Date de product              | ion                   |
|------------------------------|-----------------------|
| OMRON<br>CJ1W-BAT01<br>04-08 | Fabriqué en août 2004 |

Procédure de<br/>remplacementSuivre la procédure suivante pour remplacer la batterie lorsque l'ancienne<br/>batterie est complètement déchargée. Vous devez effectuer cette procédure<br/>dans les 5 minutes qui suivent la mise hors tension de l'alimentation de l'UC<br/>pour assurer la sauvegarde de la mémoire.

- Remarque 1. La batterie peut être remplacée sans couper l'alimentation. Pour ce faire, touchez toujours une pièce métallique pour décharger votre corps de toute électricité avant de commencer la procédure.
  - 2. Après avoir remplacé la batterie, connectez un périphérique de programmation et effacez l'erreur de batterie.

#### Procédure

- *1,2,3...* 1. Mettre l'UC hors tension.
  - **ou** Si l'UC n'a pas été mise sous tension, la mettre pendant au moins 5 minutes puis hors tension.
    - **Remarque** Si l'alimentation n'est pas mise sous tension pendant au moins 5 minutes avant de remplacer la batterie, le condensateur qui sauvegarde la mémoire, lorsque la batterie est retirée, n'est pas entièrement chargé et la mémoire peut être perdue avant l'installation de la nouvelle batterie.
    - 2. Ouvrir le compartiment en haut à gauche de l'UC et retirer soigneusement la batterie.
    - 3. Retirer le connecteur de la batterie.
    - 4. Connecter la nouvelle batterie, la placer dans le compartiment et fermer le couvercle.

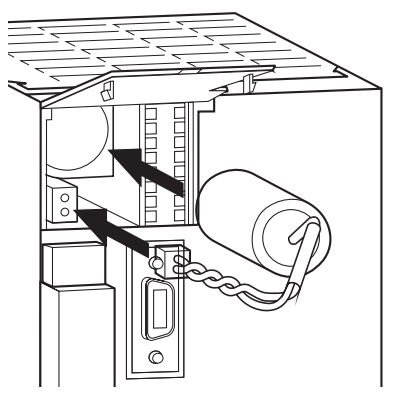

L'erreur de batterie s'efface automatiquement lorsqu'une nouvelle batterie est installée.

**Remarque** Branchez la nouvelle batterie dans les cinq minutes qui suivent la déconnexion de la batterie usagée. Si aucune batterie n'est connectée pendant plus de cinq minutes, vous risquez de perdre des données.

AVERTISSEMENT Ne court-circuitez jamais les borniers de la batterie ; ne chargez jamais la batterie ; ne la démontez ; et ne la brûlez ou incinérez jamais. Effectuer l'une de ces opérations peut faire couler, brûler ou casser la batterie ayant pour conséquence des blessures, le feu ou la fin de sa durée de vie ou des propriétés de la batterie. De plus, n'utilisez jamais une batterie tombée par terre ou qui a subi des chocs. Elle peut couler.

Les normes UL imposent que les batteries soient remplacées par des techniciens expérimentés. Demandez toujours à un technicien expérimenté de remplacer la batterie.

# Index

# Α

adresses de nœud Réglage 11 affectation d'E/S Zone CIO 15 Zone DM 18 applications précautions xxiii

# В

batterie longévité 30 voyant de tension 31 bits état d'erreur 17

# С

champ Auto allocated FINS node 14 champ Broadcast 14 champ Conversion 14 champ FINS/TCP Mode 14 champ FINS/TCP Port 14 champ FINS/UDP Port 14 champ Host name 14 champ IP Address 14 champ IP Address Table 14 champ IP Router Table 14 champ keep-alive 14 champ Login 14 champ Password 14 champ Port No. 14 champ Retry timer 14 champ Server specification type 14 champ Sub-net Mask 14 Connecteur DIP 9

# D

directives communautaires xxvii drapeau d'état du FTP 16 drapeaux drapeau d'état du FTP 16

# E

Eléments éléments de remplacement 30 environnement d'utilisation précautions xxii erreurs état 17 état du service 16

# 

Inspection procédures 28 installation précautions xxiii

## Μ

Maintenance procédures 30

# Ν

numéros de carte Réglage 11

## 0

onglet Auto Adjust Time 14 onglet DNS 14 onglet FINS/TCP 14 onglet HTTP 15 onglet Mail Address 14 onglet POP 14 onglet Receive Mail 14 onglet Send Mail 14 onglet Setup 14 onglet SMTP 14

# Ρ

Paramètres de l'interrupteur UC 9 précautions xix applications xxiii environnement d'utilisation xxii générales xx inspections périodiques 28 précautions de manipulation 29 sécurité xx précautions en matière de sécurité xx

# S

Série CJ définition xv Série CS définition xv Spécifications performance 3

# U

UC Connecteur DIP 9

# V

voyant 100M 10 Voyant BKUP 8 voyant ERC 10 voyant ERH 10 Voyant FTP 11 voyant HOST 11 voyant LNK 11 Voyant RD 11 voyant RD 10 voyant SD 10 voyant TCP 11 Voyants 8, 10 UC 8

# Ζ

Zone CIO affectations 15 Zone DM affectations 18

# Historique des révisions

Un code de révision du manuel apparaît sous la forme d'un suffixe à côté du numéro de catalogue, sur la couverture du manuel.

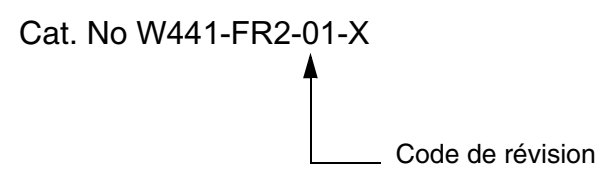

Le tableau suivant présente les modifications apportées au manuel au cours des différentes révisions. Les numéros de page se rapportent à la version précédente.

| Code de<br>révision | Date         | Contenu de la révision |
|---------------------|--------------|------------------------|
| 01                  | Juillet 2004 | Produit d'origine      |